e-storm.pl

# WynikiLab

Instrukcja użytkownika programu

v1.01

uwaga, wersja w produkcji (nie jest to wersja ostateczna)

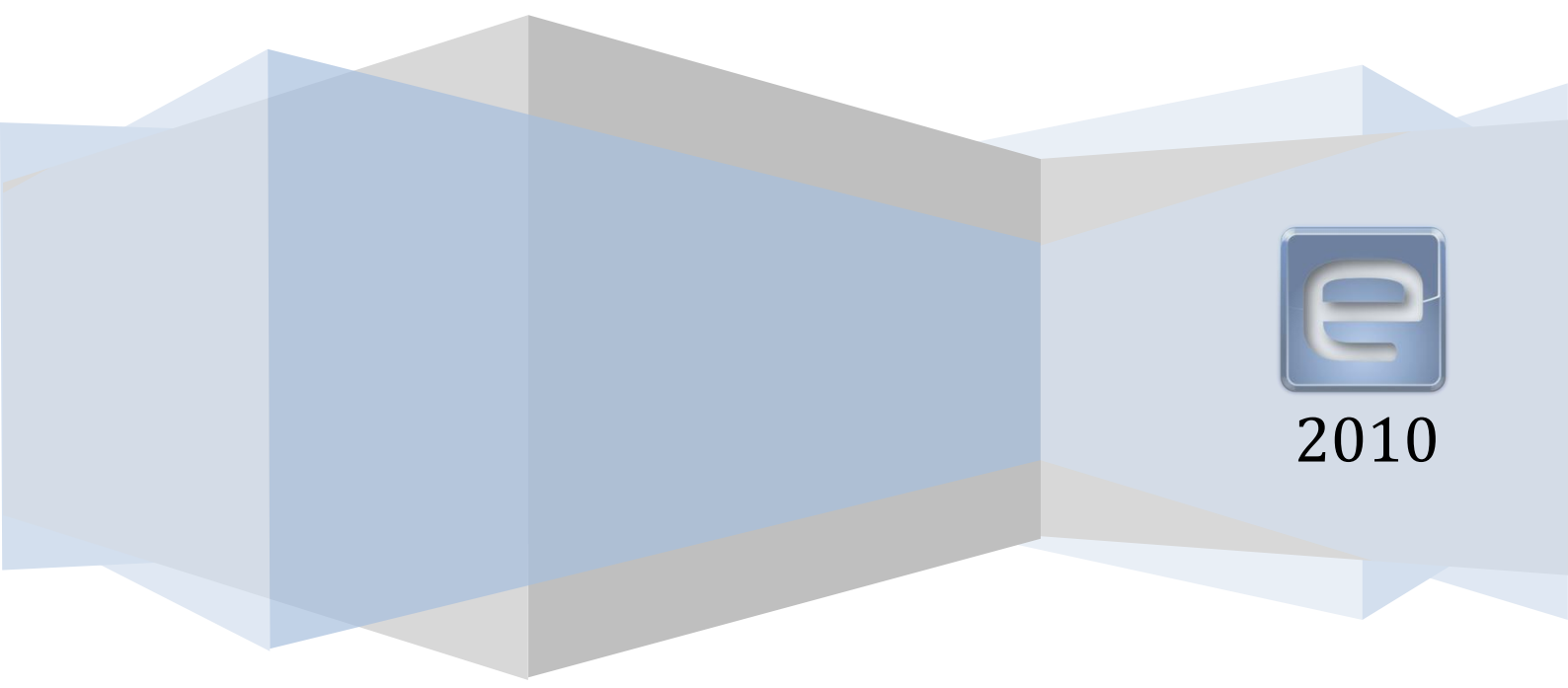

# Zawartość

| Zawart | tość                                 |
|--------|--------------------------------------|
| 1      | Minimalne wymagania programu         |
| 2      | Licencja programu                    |
| 3      | Pobieranie i instalacja programu     |
|        | Usuwanie programu                    |
|        | Instalacja aktualizacji              |
| 4      | Uruchomienie programu                |
| 5      | Logowanie                            |
| 6      | Rejestracja programu                 |
|        | Ograniczenia wersji próbnej7         |
|        | Etapy rejestracji                    |
|        | Sposoby rejestracji7                 |
|        | Oczekiwanie na aktywację programu    |
| 7      | Szyfrowanie danych                   |
|        | Klucz szyfrujący                     |
|        | Szyfrowanie a zdalna archiwizacja9   |
| 8      | Struktura danych w bazie9            |
| 9      | Tabela typów badań9                  |
|        | Struktura tabeli                     |
| 10     | Tabela pacjentów11                   |
|        | Struktura tabeli                     |
| 11     | Pierwsze kroki w pracy z programem   |
|        | Konfiguracja12                       |
|        | Codzienna eksploatacja 12            |
| 12     | Tworzenie nowego skierowania         |
|        | TOKEN (kod dostępu)17                |
|        | Wydruk skierowania17                 |
| 13     | Dodawanie wyników                    |
| 14     | Wysyłanie danych do internetu        |
|        | Ochrona danych pacjentów             |
|        | Zalety i wady przyjętego rozwiązania |
|        | Tradycyjny sposób postępowania21     |

|    | Proponowany przez nas sposób postępowania           | 21 |
|----|-----------------------------------------------------|----|
| 15 | Uprawnienia                                         | 23 |
| 16 | Archiwizacja bazy na zdalnym serwerze (i odzysk)    | 24 |
| 17 | Dodatek A: Schemat rejestracji i aktywacji programu | 25 |
| 18 | Dodatek B: Wersja wielostanowiskowa                 | 27 |
| 19 | Dodatek C: Pliki programu                           | 27 |

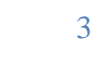

#### INFORMACJA: TREŚĆ NINIEJSZEGO DOKUMENTU ODPOWIADA WERSJI 1.01 PROGRAMU I MOŻE SIĘ RÓŻNIĆ OD AKTUALNIE UŻYWANEJ PRZEZ UŻYTKOWNIKA WERSJI

## 1 Minimalne wymagania programu

Program do poprawnego działania wymaga spełnienia następujących wymagań:

- Komputer PC
- System operacyjny Windows XP, Vista, lub 7
- Pamięć RAM: 256 MB
- Procesor 700 MHz
- Minimum 50MB miejsca na dysku (zalecane 100MB i więcej)
- Łączność z Internetem

W zależności od szybkości komputera, program będzie działał szybciej lub wolniej. Podane wymagania powinny wystarczyć do swobodnej pracy przy standardowym obciążeniu laboratorium.

## 2 Licencja programu

Wersja Programu, z której Państwo korzystacie jest wersją jednostanowiskową. Pomimo tego, licencja umożliwia instalację programu na dowolnej liczbie komputerów w ramach jednego laboratorium (jednego adresu). Proszę jednak wziąć pod uwagę, że dane przechowywane są lokalnie na komputerze, na którym zainstalowano program. Oznacza to brak możliwości ich równoczesnego współdzielenia na wielu komputerach (więcej na str. 26).

Dodatkowo mają Państwo możliwość przeinstalowania programu np. w przypadku nowej instalacji systemu operacyjnego.

## 3 Pobieranie i instalacja programu

Program WynikiLab rozpowszechniany jest poprzez Internet. Najprościej można go uzyskać pobierając plik instalatora z adresu <u>http://wynikilab.pl</u>. W tym celu należy podany adres WWW wpisać w pasku adresu przeglądarki internetowej, a następnie przejść do zakładki dla laboratorium. Pobierany plik ma rozmiar ma ok. 10-20MB i pobiera się 1-5 minut w zależności od szybkości łącza.

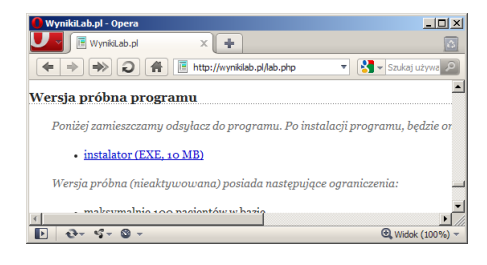

WynikiLab | Instrukcja użytkownika programu

Program wyposażony jest w standardowy instalator, który w kilku prostych krokach przeprowadzi użytkownika przez proces instalacji.

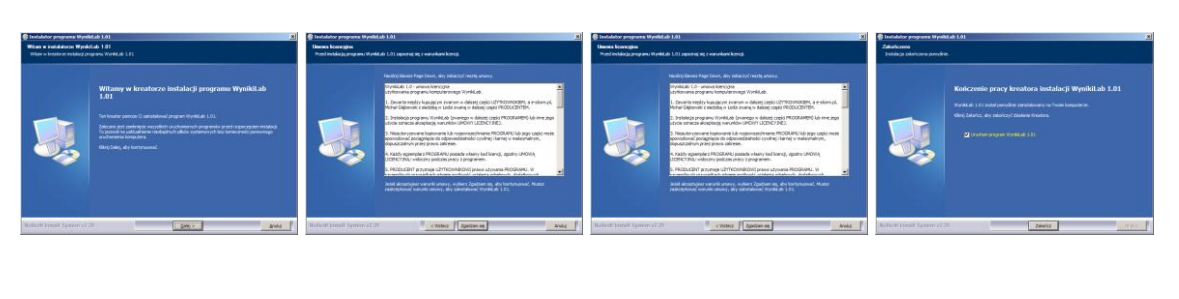

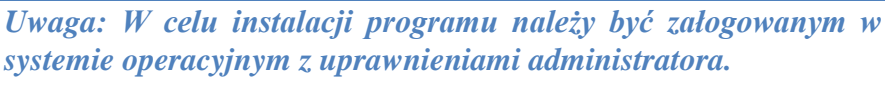

Po instalacji w menu Start pojawi się menu programu, a na pulpicie pojawi się ikona skrótu do programu. Po zainstalowaniu programu można go od razu uruchomić.

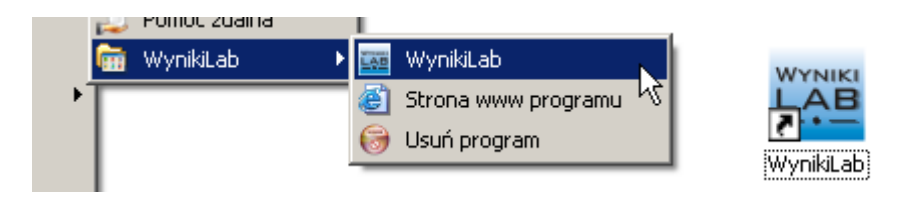

#### Usuwanie programu

Aby usunąć program z komputera należy wybrać opcję deinstalacji z menu Start z menu programu WynikiLab.

Uwaga: Deinstalacja programu spowoduje usunięcie wszystkich danych utworzonych podczas pracy, w tym: danych badań, pacjentów, skierowań i wyników. Dlatego sugeruję się wykonanie kopii danych.

#### Instalacja aktualizacji

Pobranie i instalacja nowszej wersji programu miejscu starej nie powoduje utraty żadnych danych utworzonych w programie. Jednak dla bezpieczeństwa warto przed procesem aktualizacji wykonać kopię danych.

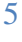

# 4 Uruchomienie programu

Uruchomienie programu obejmuje kilka etapów. Cześć z nich występuje w zależności od wcześniejszych ustawień programu. Etapy uruchomienia przedstawia poniższa tabela:

| Nr | 1-sze | Opis                                                               | Warunek pojawienia się                          |
|----|-------|--------------------------------------------------------------------|-------------------------------------------------|
| 1  | nie   | Podanie hasła do bazy danych                                       | tylko, gdy dane są zaszyfrowane                 |
| 2  | tak   | Okienko logowania użytkownika<br>wymagające podania loginu i hasła | zawsze                                          |
| 3  | tak   | Formularz rejestracji programu                                     | tylko, gdy program nie został zarejestrowany    |
| 4  | tak   | Formularz szyfrowania danych                                       | tylko, gdy baza danych nie została zaszyfrowana |

## 5 Logowanie

Przy pierwszym logowaniu do programu należy wpisać jako login: admin, natomiast pole hasła pozostawić puste.

|        | Logowanie do programu |                   |
|--------|-----------------------|-------------------|
| Login: | admin                 |                   |
| Hasło: |                       |                   |
|        | Zaloguj Wyjdź         |                   |
|        |                       | <u>e-storm.pl</u> |

Program po instalacji posiada dwa konta użytkowników: administrator i lab. Oba posiadają puste hasła. Więcej o nadawaniu uprawnień w części uprawnienia.

| Login | hasło   | uprawnienia   |
|-------|---------|---------------|
| admin | (puste) | administrator |
| lab   | (puste) | użytkownik    |

## 6 Rejestracja programu

Zainstalowany program jest w stanie niezarejestrowanym i nieaktywnym. Jest to tzw. **wersja próbna**.

#### Ograniczenia wersji próbnej

Brak aktywacji niesie za sobą następujące ograniczenia w użytkowaniu:

- Maksymalna liczba pacjentów w bazie: 100
- Maksymalna liczba skierowań w bazie: 100
- Brak możliwości wysłania wyników do internetu
- Brak danych adresowych laboratorium na wydrukach
- Brak możliwości zdalnego przechowywaniu archiwum danych

#### Etapy rejestracji

Rejestracja programu jest procesem kilkuetapowym:

- 1. Wpisanie danych laboratorium pojawiających się na wydrukach i w wydrukach pobranych z internetu.
- 2. Wpisanie danych do faktury VAT z program.
- 3. Wysłanie danych z punktu 1 wraz z kodem rejestracyjnym do producenta.
- 4. Otrzymanie kodu aktywacyjnego.
- 5. Wpisanie kodu aktywacyjnego do programu.

Klucz aktywacyjny powiązany jest kluczem rejestracyjnym, co oznacza że do danego klucza rejestracyjnego pasuje jeden i ten sam klucz aktywacyjny.

Klucz rejestracyjny generowany jest automatycznie na podstawie danych jednostki laboratoryjnej wpisywanych w procesie rejestracji.

Dzięki temu po ponownej instalacji programu wpisanie dokładnie takich samych danych rejestracyjnych wygeneruje ten sam kod rejestracyjny, do którego z kolei pasował będzie uzyskany wcześniej kod aktywacyjny.

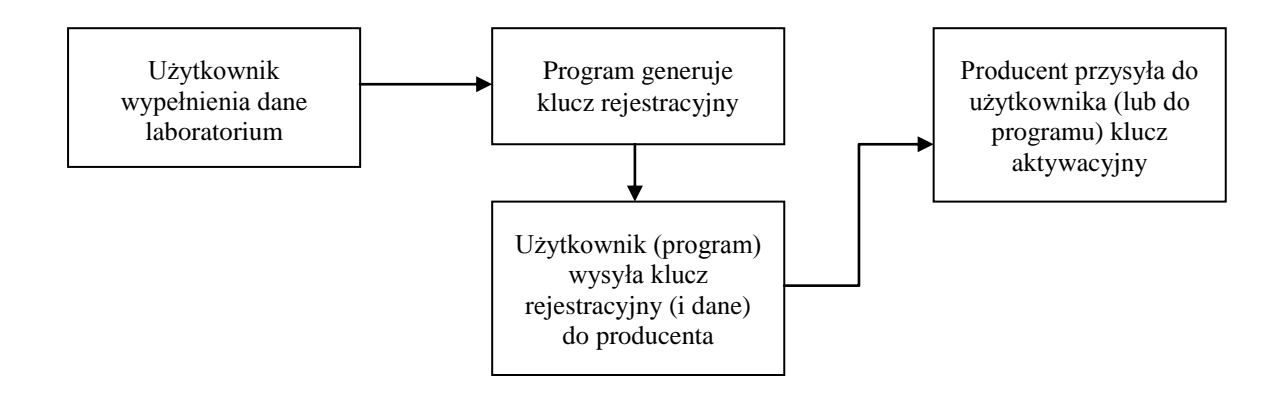

#### Sposoby rejestracji

Wysłanie danych rejestracyjnych do producenta może nastąpić na jeden z czterech następujących sposobów:

- 1. Automatycznie poprzez bezpośrednie połączenie z serwerem producenta.
- 2. Za pomocą e-maila wygenerowanego automatycznie przez program.
- 3. Za pomocą faksu wygenerowanego przez program.
- 4. Poprzez rozmowę telefoniczną.

Po przesłaniu kodu rejestracyjnego do producenta użytkownik otrzyma kod aktywacyjny w postaci informacji zwrotnej. Kod aktywacyjny pojawi się automatycznie w programie w przypadku sposobu rejestracji podanej w punkcie 1.

Pozostałe sposoby rejestracji wymagają ręcznego wpisania kodu aktywacyjnego do programu. Warunkiem koniecznym otrzymania kodu aktywacyjnego jest dokonanie opłaty za program.

#### Oczekiwanie na aktywację programu

W zależności od sposobu rejestracji programu czas od wysłania kodu rejestracyjnego do otrzymania kodu aktywacyjnego może wynosić od 10 minut do 1 dnia. W tym czasie można korzystać z programu gdyż po aktywacji żadne wprowadzone dane nie ulegną zmianie. Schemat procesu rejestracji programu przedstawiono w części Dodatek A: Schemat rejestracji i aktywacji programu, na stronie 25.

## 7 Szyfrowanie danych

W celu spełnienia wymagań Ustawy o Ochronie Danych Osobowych w programie wprowadzono szyfrowanie wszelkich danych. Dane po pierwszym uruchomieniu programu nie są zaszyfrowane. Funkcja szyfrowania staje się aktywna po rejestracji i aktywacji programu.

Szyfrowanie odbywa się przemysłowym algorytmem kryptograficznym RIJNDAEL (AES).

Proces szyfrowania (wykonywany jednorazowo) może potrwać kilka minut w przypadku gdy szyfrowana baza danych zawiera wiele tysięcy wpisów.

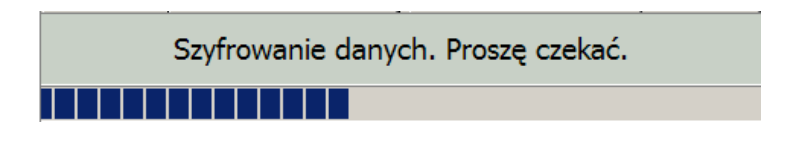

Praca z zaszyfrowaną bazą nie spowalnia działania programu. Program wyposażony jest również w opcję odszyfrowania bazy danych.

#### Klucz szyfrujący

Zaszyfrowanie danych wymaga podania klucza szyfrującego, który niezbędny będzie w dalszym użytkowaniu programu. Klucz szyfrujący może zawierać dowolne znaki i powinien mieć minimum 8 znaków. Od długości wybranego klucza zależy bezpieczeństwo przechowywanych danych (dłuższy zazwyczaj trudniej znaleźć).

Utrata klucza (np. zapomnienie) spowoduje niemożność dostępu do programu. Jedyną metodą odzyskania danych jest technika brute-force (ang. metoda prób i błędów).

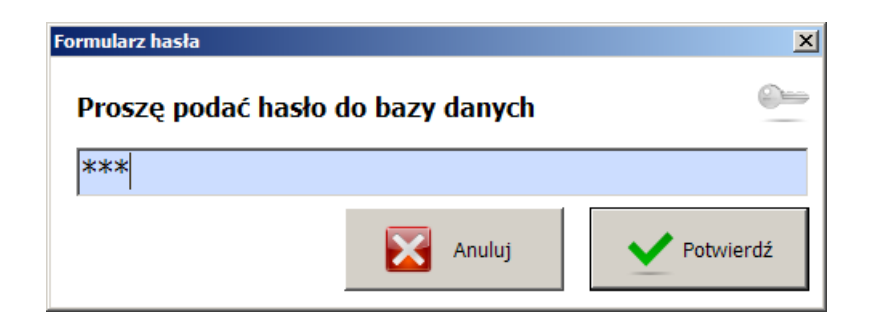

## Szyfrowanie a zdalna archiwizacja

Zaszyfrowanie danych jest warunkiem koniecznym archiwizowania danych na zdalnym serwerze.

## 8 Struktura danych w bazie

Baza danych programu podzielona jest na cztery tabele:

| # | tabela      | funkcja                                                         |
|---|-------------|-----------------------------------------------------------------|
| 1 | Badania     | przechowuje możliwe do wykonywania w laboratorium rodzaje badań |
| 2 | Pacjenci    | przechowuje dane osobowe klientów laboratorium                  |
| 3 | Skierowania | przechowuje dane skierowań na badania                           |
| 4 | Wyniki      | przechowuje informacje poszczególnych badań wraz z ich wynikami |

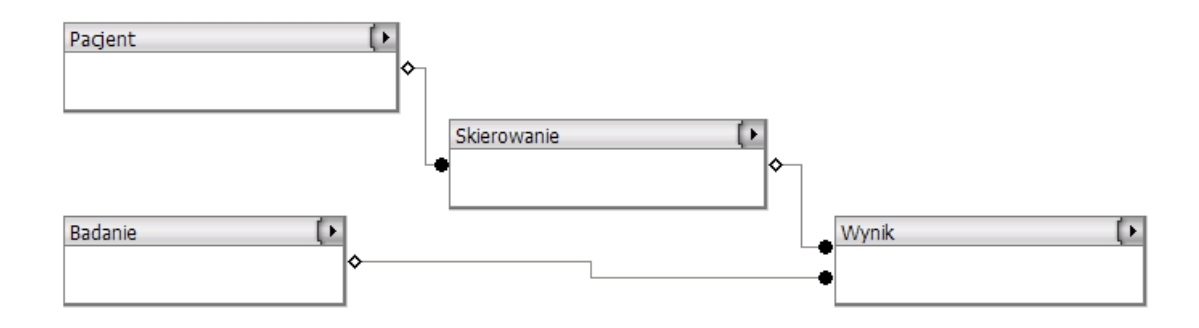

# 9 Tabela typów badań

Tabela typów badań, jak nazwa wskazuje przechowuje typy badań możliwych do wykonania. Wstępnie w tabeli tej występuje szereg badań wraz z ich podziałem na grupy wiekowe, typy

badań itp. W zależności od wykonywanych w laboratorium badań, można te dane zmodyfikować, czy też usunąć wszystkie i wpisać swoje własne.

#### Struktura tabeli

Struktura tabeli typów badań jest następująca:

| nazwa pola<br>tabeli | typ i długość pola                    | objaśnienie                                                                  | wydruk<br>skierowania | wydruk<br>wyników |
|----------------------|---------------------------------------|------------------------------------------------------------------------------|-----------------------|-------------------|
| id                   | liczba całkowita, pole<br>niewidoczne | wewnętrzny indeks tabeli                                                     |                       |                   |
| nazwa                | łańcuch znaków,<br>maks. 64 znaki     | nazwa badania                                                                | TAK                   | TAK               |
| kod                  | łańcuch znaków,<br>maks. 32 znaki     | wewnętrzny kod badania używany w laboratorium                                | TAK                   | TAK               |
| grupa                | łańcuch znaków,<br>maks. 64 znaki     | grupa do której należy badanie                                               |                       |                   |
| opis                 | łańcuch znaków,<br>maks. 128 znaków   | dodatkowy opis badania                                                       | TAK                   | TAK               |
| podział              | łańcuch znaków,<br>maks. 64 znaki     | podział np. w celu dywersyfikacji zakresu norm dla<br>różnych grup wiekowych |                       |                   |
| norma od             | liczba rzeczywista                    | dolna wartość zakresu poprawności                                            |                       | TAK               |
| norma do             | liczba rzeczywista                    | górna wartość zakresu poprawności                                            |                       | TAK               |
| jednostka            | łańcuch znaków,<br>maks. 32 znaki     | jednostka miary dla wyniku badania i norm                                    |                       | TAK               |
| aktywne              | pole logiczne                         | oznacza, czy badanie można wykonywać w laboratorium                          |                       |                   |
| materiał             | łańcuch znaków,<br>maks. 64 znaki     | typ materiału do badań: np. surowica                                         |                       |                   |
| cena                 | liczba rzeczywista                    |                                                                              | TAK                   |                   |
| czas oczek.          | liczba całkowita                      | czas oczekiwania w dniach                                                    | TAK                   |                   |
| komentarz            | łańcuch znaków,<br>maks. 64 znaki     | komentarz użytkownika                                                        |                       |                   |
| wartość              | liczba całkowita                      | (pole z innej tabeli – z tabeli wyników)                                     |                       | TAK               |

Pole *id* jest polem wewnętrznym tabeli i nie jest widoczne dla użytkownika

Pole *aktywne* pozwala na włączenie lub wyłączenie danego badania z listy wyboru badań przy tworzeniu nowego skierowania bez potrzeby usuwania wpisu z tabeli.

Pole *cena* pozwala na wpisanie ceny badania, która pojawia się na skierowaniu dla pacjenta. Ceny badań są sumowane na skierowaniu.

Pole *czas oczekiwania* pozwala na podanie w liczbie dni, ile czasu zajmuje wykonanie danego badania i analiza wyników. Informacja również pojawia się na skierowaniu dla pacjenta.

| 📷 Badania            |                |          |                 |                       |                |          |          |           |          |          |          | _ 🗆 ×     |
|----------------------|----------------|----------|-----------------|-----------------------|----------------|----------|----------|-----------|----------|----------|----------|-----------|
| Narzędzia            |                |          |                 |                       |                |          |          |           |          |          |          |           |
| nazwa                |                | kod      | grupa           | opis                  | podział        | norma od | norma do | jednostka | aktywne  | materiał | cena     | czas oc 🔺 |
|                      |                |          |                 | Naciśnij tu aby zdefi | niować filtr   |          |          |           |          |          |          |           |
| Aminotransferaza a   | laninowa       | 1        | Badania biocher | ALAT, AIAT, ALT, GPT, |                | 5        | 40       | U/I       | ~        | surowica | 12,00 zł |           |
| Aminotransferaza a   | sparaginianowa | 2        | Badania biocher | AspAT, AST, GOT, SGOT |                | 5        | 40       | U/I       | ✓        | surowica | 22,00 zł |           |
| Białko całkowite     |                | 3        | Badania biocher | В.с., Т.р.            | [              | 60       | 80       | g/I       | <b></b>  | surowica | 16,00 zł |           |
| Bilirubina całkowita |                | 4        | Badania biocher |                       |                | 0        | 1,1      | mg/dl     | ✓        | surowica | 13,00 zł |           |
| Bilirubina całkowita |                | 5        | Badania biocher |                       | noworodki 1 dz | 0        | 4        | mg/dl     | ✓        | surowica | 12,00 zł |           |
| Bilirubina całkowita |                | 6        | Badania biocher |                       | noworodki 3 dn | 0        | 10       | mg/dl     | ✓        | surowica | 15,00 zł |           |
| Bilirubina całkowita |                | 7        | Badania biocher |                       | noworodki 1 m- | 0        | 1        | mg/dl     | <b>v</b> | surowica | 2,00 zł  |           |
| Chlor                |                | 8        | Badania biocher | Cl, chlorki           |                | 95       | 105      | mml/l     | •        | surowica | 6,00 zł  |           |
| Cholesterol          |                | 9        | Badania biocher | Cholesterol całkowity |                | 150      | 200      | mg/dl     | ✓        | surowica | 4,00 zł  |           |
| Cholesterol LDL      |                | 10       | Badania biocher |                       |                | 0        | 135      | mg/dl     | ✓        | surowica | 4,00 zł  | <b>•</b>  |
| •                    |                |          |                 |                       |                |          |          |           |          |          |          | ►         |
| H                    | +              | •        | -               | +                     | 4              |          |          |           |          |          | S.       | R         |
| pierwszy             | poprzedni      | następny | ostatni         | dodaj                 | usuń           | рор      | raw      | zapis     | SZ       | anuluj   | 0        | pcje      |

# 10 Tabela pacjentów

Tabela pacjentów przechowuje dane osobowe pacjentów zgłaszających się na badania. Dane przechowywane są w programie przez cały okres użytkowania, dzięki temu jeśli pacjent wcześniej wykonywał badania w Państwa laboratorium, nie trzeba ponownie wpisywać do bazy jego danych osobowych.

#### Struktura tabeli

Struktura tabeli pacjentów jest następująca:

| nazwa pola<br>tabeli    | typ i długość pola                    | objaśnienie                                          | wydruk<br>skierowania | wydruk<br>wyników |
|-------------------------|---------------------------------------|------------------------------------------------------|-----------------------|-------------------|
| id                      | liczba całkowita, pole<br>niewidoczne | wewnętrzny indeks tabeli                             |                       |                   |
| nazwisko                | łańcuch znaków,<br>maks. 64 znaki     | nazwisko pacjenta                                    | TAK                   | TAK               |
| imię                    | łańcuch znaków,<br>maks. 64 znaki     | imię pacjenta                                        | TAK                   | TAK               |
| data<br>urodzenia       | data                                  | data urodzenia                                       | TAK                   | TAK               |
| PESEL                   | łańcuch znaków,<br>maks. 32 znaki     | numer PESEL                                          | TAK                   | TAK               |
| dok. potw.<br>tożsamość | łańcuch znaków,<br>maks. 128 znaków   | typ dokumentu potwierdzającego tożsamość             | TAK                   | TAK               |
| płeć                    | jeden znak                            | płeć (K lub M)                                       | TAK                   | TAK               |
| miasto                  | łańcuch znaków,<br>maks. 64 znaki     | miasto zamieszkania                                  | TAK                   | TAK               |
| kod                     | łańcuch znaków,<br>maks. 16 znaków    | kod pocztowy                                         | TAK                   | TAK               |
| ulica i nr              | łańcuch znaków,<br>maks. 64 znaki     | ulica i numer, ew. numer domu                        | TAK                   | TAK               |
| poczta                  | łańcuch znaków,<br>maks. 64 znaki     | poczta (miejscowość)                                 | TAK                   | TAK               |
| oddział<br>szpitalny    | łańcuch znaków,<br>maks. 128 znaków   | oddział szpitalny, jeśli pacjent przebywa w szpitalu | TAK                   | TAK               |
| NIP                     | łańcuch znaków,<br>maks. 16 znaków    | czas oczekiwania w dniach                            | TAK                   | TAK               |
| tel                     | łańcuch znaków,<br>maks. 32 znaki     | komentarz użytkownika                                | TAK                   | TAK               |
| tel sms                 | łańcuch znaków,<br>maks. 32 znaki     | (pole z innej tabeli – z tabeli wyników)             | TAK                   | TAK               |
| e-mail                  | łańcuch znaków,<br>maks. 64 znaki     | adres poczty elektronicznej e-mail                   | ТАК                   | ТАК               |
| faks                    | łańcuch znaków,<br>maks. 32 znaki     | numer faksu                                          |                       |                   |
| gg                      | łańcuch znaków,<br>maks. 32 znaki     | numer komunikatora Gadu-Gadu                         |                       |                   |
| tlen                    | łańcuch znaków,<br>maks. 32 znaki     | adres komunikatora Tlen                              |                       |                   |
| skype                   | łańcuch znaków,<br>maks. 32 znaki     | adres komunikatora Skype                             |                       |                   |
| jabber                  | łańcuch znaków,<br>maks. 32 znaki     | adres komunikatora (transportu) Jabber               |                       |                   |
| inne                    | łańcuch znaków,<br>maks. 64 znaki     | dowolne inne dane o pacjencie                        | TAK                   | TAK               |
| uwagi                   | łańcuch znaków,<br>maks. 64 znaki     | dowolne uwagi dotyczące pacjenta                     |                       |                   |

## 11 Pierwsze kroki w pracy z programem

Po uruchomieniu (i ewentualnej rejestracji i aktywacji) sugerujemy następujące kroki pracy z programem:

### Konfiguracja

- 1 Wpisanie nowych danych badań lub przeredagowanie istniejących, w tym:
  - a. Ustalenie cen
  - b. Wyłączenie pola aktywacji z nieprzeprowadzanych badań lub usunięcie tych wpisów
  - c. Ustalenie czasów oczekiwania
  - d. Uzupełnienie pozostałych danych, typu kod, grupa, podział, norma, jednostka, itp.
- 2 Opcjonalnie import tych danych z zewnętrznej tabeli
- 3 Opcjonalne wpisanie danych pacjentów lub import tych danych z osobnej tabeli

#### Codzienna eksploatacja

- 1. Wpisanie skierowania dla pacjenta, w tym:
  - a. wpisanie danych nowego pacjenta, gdy nie ma go w bazie
  - b. wybór badań dla pacjenta
- 2. Zapis i wydruk skierowania
- 3. Po pobraniu materiału do badań i wykonaniu analiz, uzyskaniu wyników wypełnienie tabeli wyników badań dla danego skierowania, oraz:
  - a. wydruk wyników lub / oraz
  - b. wysłanie wyników do internetu

# 12 Tworzenie nowego skierowania

W przypadku, gdy do laboratorium przychodzi pacjent "na badania" wykonuje się następujące kroki:

1. Tworzy nowe skierowanie (przycisk *Dodaj skierowanie*)

|  |                       | WynikiLab 1.01<br>Dane Narzędzia Administ | racja Faktury Pomoc   | Dodaj wyniki<br>admin |               |                    |
|--|-----------------------|-------------------------------------------|-----------------------|-----------------------|---------------|--------------------|
|  | wybierz<br>pacjent ID | data pobrania materiału                   | czas wypisania fiszki | skierowanie od        |               |                    |
|  | Dodaj<br>badania      | data przyjęcia<br>▼                       | data wysłania<br>▼    | informacje<br>TOKEN   |               |                    |
|  |                       | 037//3                                    |                       |                       | cona material | czacoczekiwa       |
|  | Usuń<br>badania       | Usuń<br>zaznaczone                        | < wybrane badania >   |                       | Zapisz        | Zapisz<br>i drukuj |

a. wybiera pacjenta (lub dopisuje nowego pacjenta, gdy nie ma go w bazie)

| Pacj     | enci      | Wybierz<br>pacjenta |     |            |                |                   |             |                  | $\langle \rangle$ | ×                                                                                                    |
|----------|-----------|---------------------|-----|------------|----------------|-------------------|-------------|------------------|-------------------|----------------------------------------------------------------------------------------------------|
| Tabela   | Formular  | 2                   |     |            |                | 1                 |             |                  |                   |                                                                                                    |
| id       | nazwisko  |                     | Δ   | imię       |                | data ur.          | pesel       | dok. potw. tożs. | płeć r            |                                                                                                    |
|          |           |                     |     | N          | aciśnij tu aby | / zdefiniować fil | tr          |                  |                   |                                                                                                    |
| 945      | Ungier    |                     |     | Joanna     |                | 1956-02-17        | 56021738181 |                  | K F               | F 📘 🖌 📕                                                                                                    |
| 283      | Unuczek   |                     |     | Dorota     |                | 1977-09-08        | 77090801969 |                  | κı                |                                                                                                    |
| 1515     | Urawski   |                     |     | Mirosław   |                | 1955-04-18        | 55041828616 |                  | M 2               | 2<br>Wybierz                                                                                                    |
| 92       | Urban     |                     |     | Jolanta    |                | 1972-09-26        | 72092651167 |                  | ĸ                 | c vybici2                                                                                                    |
| 875      | Urban     |                     |     | Halina     |                | 1976-06-09        | 76060916124 |                  | κı                | ▖▕▕▙─────────────────────────                                                                                                    |
| 1300     | Urban     |                     |     | Andrzej    |                | 1969-05-16        | 69051611117 |                  | MF                | P                                                                                                    |
| 1865     | Urban     |                     |     | Tomasz     |                | 1984-06-12        | 84061260931 |                  | M I               | i 🦱 🚺                                                                                                    |
| 992      | Urbaniak  |                     |     | Justyna    |                | 1983-07-27        | 83072706661 |                  |                   |                                                                                                    |
| 1656     | Urbaniak  |                     |     | Krystyna   |                | 1983-03-06        | 83030676584 | •                | $\langle \nabla$  | \[         \]     \[         \]     \[         \]     \[         \]     \[         \]     \[         \]     \[         \]     \[         \]     \[         \]     \[         \]     \[         \]     \[         \]     \[         \]     \[         \]     \[         \]     \[         \]     \[         \]     \[         \]     \[         \]     \[         \]     \[         \]     \[         \]     \[         \]     \[         \]     \[         \]     \[         \]     \[         \]     \[         \]     \[         \]     \[         \]     \[         \]     \[         \]     \[         \]     \[         \]     \[         \]     \[         \]     \[         \]     \[         \]     \[         \]     \[         \]     \[         \]     \[         \]     \[         \]     \[         \]     \[         \]     \[         \]     \[         \]     \[         \]     \[         \]     \[         \]     \[         \]     \[         \]     \[         \]     \[         \]     \[         \]     \[         \]     \[         \]     \[         \]     \[         \]     \[         \]     \[         \]     \[         \]     \[         \]     \[         \]     \[         \]     \[         \]     \[         \]     \[         \]     \[         \]     \[         \]     \[         \]     \[         \]     \[         \]     \[         \]     \[         \]     \[         \]     \[         \]     \[         \]     \[         \]     \[         \]     \[         \]     \[         \]     \[         \]     \[         \]     \[         \]     \[         \]     \[         \]     \[         \]     \[         \]     \[         \]     \[         \]     \[         \]     \[         \]     \[         \]     \[         \]     \[         \]     \[         \]     \[         \]     \[         \]     \[         \]     \[         \]     \[         \]     \[         \]     \[         \]     \[         \]     \[         \]     \[         \]     \[         \]     \[         \]     \[         \]     \[         \]     \[         \]     \[         \]     \[ |
| 1528     | Urbanik   |                     |     | Iwona      |                | 1948-09-23        | 48092331606 |                  |                   | Anuluj                                                                                                    |
| 4155     | Urbanik   |                     |     | Bożena     |                | 1953-02-25        | 53022556486 |                  | к                 |                                                                                                    |
| 691      | Urbanowic | Z                   |     | Agnieszka  |                | 1960-05-08        | 60050836547 |                  | K F               |                                                                                                    |
| 3519     | Urbanowic | z                   |     | Beata      |                | 1971-11-01        | 71110150189 | 45               | K I               |                                                                                                    |
| 3903     | Urbańczyk |                     |     | Agnieszka  |                | 1965-01-03        | 65010361909 |                  | K S               |                                                                                                    |
| 279      | Urbańska  |                     |     | Janina     |                | 1961-03-10        | 61031054109 |                  | K S               | s                                                                                                    |
| 849      | Urbańska  |                     |     | Janina-Iwo | na             | 1980-04-29        | 80042978903 |                  | KE                | Donisz nowogo                                                                                                    |
| 1295     | Urbańska  |                     |     | lanina     |                | 1985-07-08        | 85070873341 |                  | K L               |                                                                                                    |
| <u> </u> |           |                     |     |            |                |                   |             |                  |                   |                                                                                                    |
| K        | -         | +                   |     |            | +              | +                 | 6           |                  |                   | ×                                                                                                    |
| pierw    | vszy      | poprzedni           | nas | stępny     | ostatni        | dodaj             | usuń        | popraw           | zapisz            | anuluj <b>opcje</b>                                                                                                    |

b. wybiera badania dla pacjenta

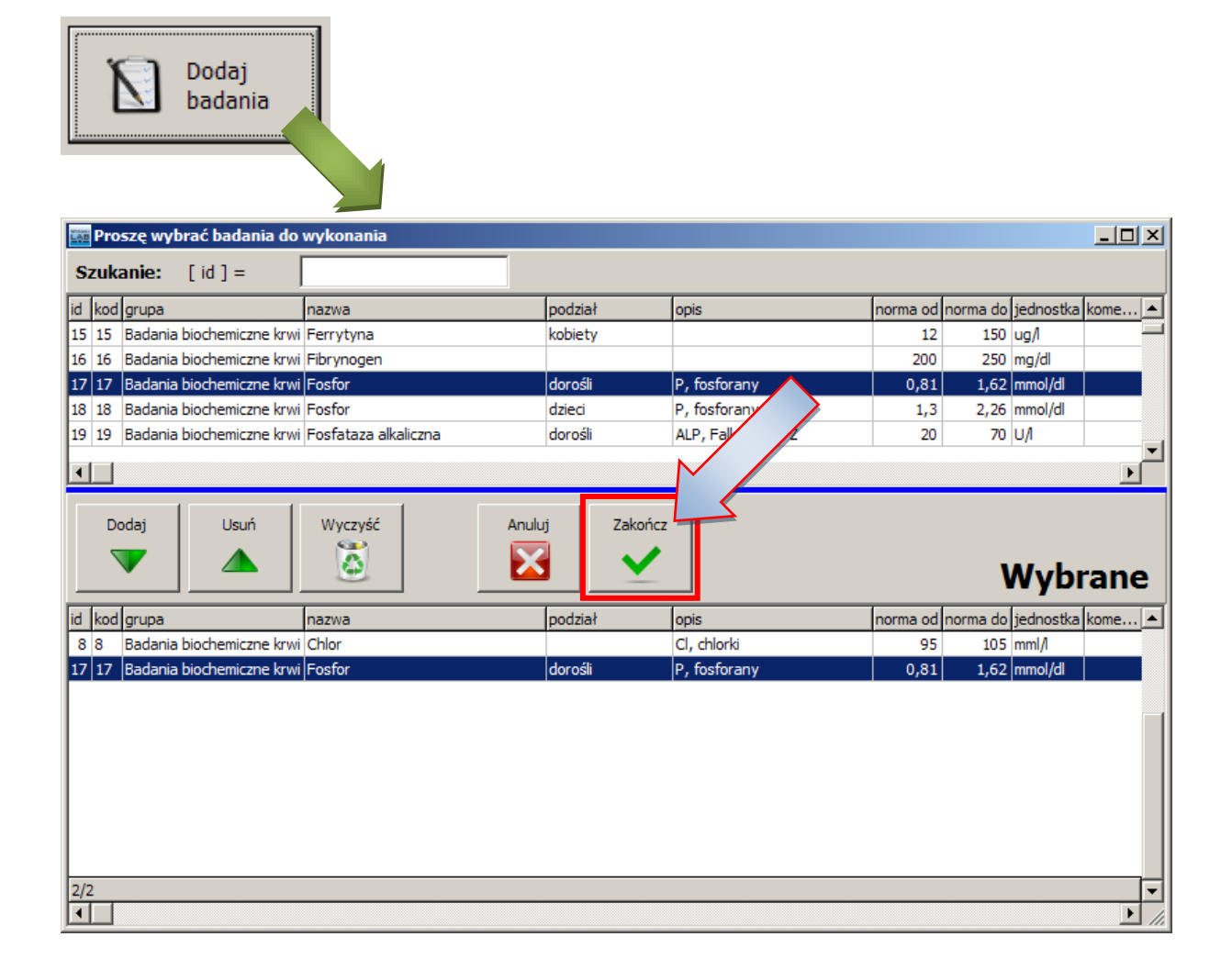

- 2. Zapisuje i drukuje skierowanie dla pacjenta
- 3. Może wydrukować skierowanie w dwóch egzemplarzach drugi dla laboratorium

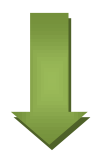

| Skierowanie |                                                                                                    |                                                                                                    |                                                                                                    |                                                   |                                                                                                    |                |                                                                                                    |                                              |            |
|-------------|----------------------------------------------------------------------------------------------------|----------------------------------------------------------------------------------------------------|----------------------------------------------------------------------------------------------------|---------------------------------------------------|----------------------------------------------------------------------------------------------------|----------------|----------------------------------------------------------------------------------------------------|----------------------------------------------|------------|
| 6 Wv        | bierz                                                                                                    | Agniesz                                                                                                    | ka                                                                                                    |                                                   |                                                                                                    |                | 1960-0                                                                                                    | 05-08                                        |            |
| 👍 pac       | cjenta                                                                                                    | Urbanov                                                                                                    | vicz                                                                                                    |                                                   |                                                                                                    |                | Piła                                                                                                    |                                              |            |
| l pac       | cjent ID                                                                                                    | data pobrania m                                                                                                    | ateriału c                                                                                                    | zas wypisania                                     | a fiszki                                                                                                    | skierowanie od | đ                                                                                                    |                                              |            |
|             | 691                                                                                                    | 2010-04-29                                                                                                    | •                                                                                                    | 2010-04-29 2                                      | 3:30:5 🔻                                                                                                    |                |                                                                                                    |                                              |            |
|             |                                                                                                    | data przyjęcia                                                                                                    | d                                                                                                    | lata wysłania                                     |                                                                                                    | informacje     |                                                                                                    |                                              |            |
| ~~          |                                                                                                    | 2010-04-29                                                                                                    | <b>–</b>                                                                                                    |                                                   | •                                                                                                    |                |                                                                                                    |                                              |            |
| Dod<br>bad  | laj<br>lania                                                                                                    |                                                                                                    |                                                                                                    |                                                   |                                                                                                    | TOKEN          |                                                                                                    |                                              |            |
|             |                                                                                                    |                                                                                                    |                                                                                                    | <ul> <li>skierowani</li> </ul>                    | e                                                                                                    | 016-CB67F77    | 03                                                                                                    |                                              |            |
| kod gru     | Jpa                                                                                                    | nazwa                                                                                                    |                                                                                                    | opis                                              | ро                                                                                                    | dzial          | cena                                                                                                    | material                                     | czasoczeki |
| Bac         | dania biochem<br>dania biochem                                                                                                    | iczne kr Chlor                                                                                                    |                                                                                                    | Cl, c                                             | hlorki da                                                                                                    | roáli          | 6,00 z                                                                                                    | ł surowica                                   |            |
| Dat         | uania biochem                                                                                                    | liczne kr rosior                                                                                                    |                                                                                                    | P, 1                                              | ostorany do                                                                                                    | rosii          | 16,00 2                                                                                                    | Surowica                                     |            |
|             |                                                                                                    |                                                                                                    |                                                                                                    |                                                   |                                                                                                    |                | 22,00 zł                                                                                                    | ł                                            |            |
|             |                                                                                                    |                                                                                                    |                                                                                                    |                                                   |                                                                                                    |                |                                                                                                    |                                              | ]          |
| Usuń        |                                                                                                    | 🔁 Usuń                                                                                                    |                                                                                                    | nuluri                                            |                                                                                                    |                | 7anisz                                                                                                    |                                              | Zapisz     |
| badar       | nia                                                                                                    | V zaznaczone                                                                                                    |                                                                                                    | .c                                                |                                                                                                    |                |                                                                                                    |                                              | i drukuj   |
| [           | Podalac                                                                                                    | 1 wydruku skierow                                                                                                    | /ania                                                                                                    |                                                   |                                                                                                    |                |                                                                                                    |                                              |            |
|             | Podglad<br>Plik Strona                                                                                                    | d wydruku skierow<br>Powiększenie                                                                                                    | /ania                                                                                                    |                                                   |                                                                                                    |                |                                                                                                    | <u>-                                    </u> |            |
| <u>_</u>    | Podgląc<br>Plik Strona                                                                                                    | <b>d wydruku skierow</b><br>a Powiększenie<br><b>4 D Di</b> Strona                                                                                                    | vania<br>I <mark>1 c</mark>                                                                                               | of 1   Q, Q,                                      | En 🗎 Pov                                                                                                    | v. 70.0 %      | •                                                                                                    | _ <b>.</b> ×                                 |            |
|             | Podgląc<br>Pik Strona                                                                                                    | <b>d wydruku skierow</b><br>a Powiększenie<br><b>4 D DI</b> Strona                                                                                                    | vania<br>a 1 c                                                                                                    | of 1   🔍 Q                                        | P Pov                                                                                                    | V. 70.0 %      | •                                                                                                    |                                              |            |
|             | Podgląc<br>Plik Strona<br>I Wyr<br>Pacj                                                                                                    | d wydruku skierow<br>a Powiększenie<br>Di Strona<br>hikiLab.pl-rejestrat<br>ent Urbanowicz Ag                                                                                                    | rania<br>1 c<br>cja<br>gnieszka                                                                                           | of 1   🔍 Q                                        | Por Por                                                                                                    | V. 70.0 %      | •                                                                                                    |                                              |            |
|             | Podgląc<br>Pik Strona<br>I I Vyr<br>Pacj<br>Data<br>Dan                                                                                                    | d wydruku skierow<br>a Powiększenie<br>Strona<br>pikiLab.pl - rejestrat<br>ent Urbanowicz Ag<br>1 2010-04-29 23<br>e szczegółowe pacjenta                                                                                                    | vania<br>1 c<br>cja<br>gnieszka<br>:30:55<br>a                                                                            | of 1   🔍 🤍                                        | P Pov                                                                                                    | V. 70.0 %      |                                                                                                    |                                              |            |
|             | Podglac<br>Plik Strona<br>S<br>I<br>Pacj<br>Data<br>Dan<br>Nim                                                                                                    | d wydruku skierow<br>a Powiększenie<br>Strona<br>hikiLab.pl - rejestraw<br>ent Urbanowicz Ag<br>2010-04-29 23<br>e szczegółowe pacjenta<br>szwisko Urbano<br>lię Aniesz<br>lię Aniesz                                                                                                    | vania<br>1 c<br>ja<br>gnieszka<br>I:30:55<br>a<br>wwicz<br>zka                                                            | of 1   🔍 Q                                        | Razin<br>Razin<br>Razin<br>Riseto<br>Kod                                                                                                    | V. 70.0 %      |                                                                                                    |                                              |            |
|             | Podgląc<br>Plik Strona<br>Wyr<br>Pacj<br>Data<br>Danw<br>Nim<br>Da                                                                                                    | d wydruku skierow<br>Powiększenie<br>Strona<br>NikiLab.pl-rejestrał<br>int Urbanowicz Ag<br>2010-04-29 23<br>e szczegółowe pacjenta<br>szwisko Urbano<br>lię Agniesz<br>ataurodzenia 1000-05<br>Est. 000505                                                                                                    | rania<br>1 c<br>signieszka<br>1:30:55<br>a<br>wulcz<br>zka<br>5-06<br>35547                                               | of 1   🔍 🤍                                        | Razio<br>Austo<br>Kod<br>Ulical nr<br>Poczta                                                                                                    | V. 70.0 %      |                                                                                                    |                                              |            |
|             | Podglac<br>Pik Strona<br>S I S -<br>Pacj<br>Data<br>Dan<br>Na<br>Im<br>Pacj<br>Data<br>Dan                                                                                                    | d wydruku skierow<br>a Powiększenie<br>Strona<br>nikiLab.pl - rejestran<br>ient Urbanowicz Ag<br>a 2010-04-29 23<br>e szczegółowe pacjenta<br>szwisko Urbano<br>lię Agniesz<br>staurodzenia 1000-00<br>ESEL 000508<br>ok.potw.tożs.                                                                                                    | vania<br>1 cja<br>gnieszka<br>k:30:55<br>a<br>wkcz<br>zka<br>5:05<br>5:05                                                 | of 1 🔍 🥰                                          | Real Poly<br>Kazili<br>Kazili<br>Kod<br>Ulical nr<br>Poczta<br>Oddział szpil<br>NP                                                                                                    | v. 70.0 %      |                                                                                                    |                                              |            |
|             | Podglac<br>Plik Strona<br>VVyr<br>Pacj<br>Data<br>Danw<br>Nim<br>Danw                                                                                                    | d wydruku skierow<br>a Powiększenie<br>Strona<br>nikiLab.pl-rejestrał<br>ent Urbanowicz Ag<br>b 2010-04-29 23<br>e szczegółowe pacjenta<br>azwisko Urbano<br>lę Agnesz<br>staurodzenia 100-05<br>E SEL 000050<br>ok.potw.tozs.<br>e K<br>staraportu 2010-04                                                                                                    | vania<br>1 c<br>cja<br>gnieszka<br>1:30:55<br>a<br>wwicz<br>zka<br>5-08<br>38547<br>4-20                                  | of 1   🔍 Q                                        | Razzu<br>Acae<br>Acae<br>Acae<br>Acae<br>Acae<br>Acae<br>Acae<br>Acae                                                                                                    | V. 70.0 %      |                                                                                                    |                                              |            |
|             | Podglac<br>Plik Strona<br>Vyr<br>Pacj<br>Data<br>Data<br>Dan<br>Ni<br>im<br>Di<br>Dan<br>K                                                                                                    | d wydruku skierow<br>a Powiększenie<br>Distrona<br>nikiLab.pl - rejestra<br>ient Urbanowicz Ag<br>2010-04-29 23<br>e szczegółowe pacjenta<br>azwisko Urbano<br>lą Agniesz<br>staurodzenia 100-06<br>iszt. 000000<br>kpotw.tozs.<br>se K<br>ataraportu 2010-04                                                                                                    | vania<br>1 cja<br>cja<br>gnieszka<br>k:30:55<br>a<br>xwicz<br>zka<br>5-08<br>30547<br>4-20<br>307F7703                    | of 1   🔍 🤍                                        | Missto<br>Kod<br>Ulicei nr<br>Poczta<br>Oddział szpr<br>NiP<br>telefon M S<br>e-mail<br>inne                                                                                                    | V. 70.0 %      |                                                                                                    |                                              |            |
|             | Podglac<br>Plik Strona<br>Si I I I<br>Data<br>Data<br>Data<br>Data<br>Data<br>Data<br>Data<br>Dat                                                                                                    | d wydruku skierow<br>a Powiększenie<br>Strona<br>hikiLab.pl - rejestra<br>ient Urbanowicz Ag<br>2010-04-29 23<br>e szczegółowe pacjenta<br>szwisko Urbano<br>tię Agniesz<br>staurodzenia 1000-06<br>ESEL 000505<br>sec K<br>staraportu 2010-04<br>ODDOSTĘPU 016-CE<br>one badania                                                                                                    | vania<br>1 c<br>cja<br>gnieszka<br>1:30:55<br>a<br>wwicz<br>zka<br>5-05<br>130547<br>4-20<br>507F7703                     | of 1   🔍 Q                                        | Razel<br>reaction<br>Missto<br>Kod<br>Ulical nr<br>Poezta<br>Oddzieszpi<br>NIP<br>telefon<br>telefon SN 5<br>e-mail<br>inne                                                                                                    | V. 70.0 %      |                                                                                                    |                                              |            |
|             | Podglac<br>Pik Strona<br>Wyr<br>Pacj<br>Data<br>Dan<br>Ni<br>M<br>Pi<br>Da<br>R<br>C<br>C<br>C<br>C<br>C<br>C<br>C<br>C<br>C<br>C<br>C<br>C<br>C<br>C<br>C<br>C<br>C<br>C                                                                                                    | d wydruku skierow<br>a Powiększenie<br>DikiLab.pl - rejestra<br>ient Urbanowicz Ag<br>1 2010-04-29 23<br>e szczegółowe pacjentz<br>azwisko Urbano<br>10 - 02-29<br>staurodzenia 1000-05<br>szel 0000-05<br>kec K<br>staraportu 2010-04<br>0000-05TEPU 016-CE<br>one badania<br>kod nazwa<br>3 Chlor                                                                                                    | vania<br>1 cja<br>gnieszka<br>k:30:55<br>a<br>Xwicz<br>ZKa<br>5-08<br>136547<br>4-20<br>507F7703                          | of 1 🔍 🤍                                          | Miasto<br>Kod<br>Ulical nr<br>Poczta<br>Odziałszpi<br>NiP<br>telefon<br>telefon Sta<br>se-mail<br>inne                                                                                                    | V. 70.0 %      | C285 0CZ.                                                                                                    |                                              |            |
|             | Podglac<br>Pik Strona<br>Sing Strona<br>Data<br>Data<br>Data<br>Data<br>Data<br>Data<br>Data<br>Da                                                                                                    | d wydruku skierow<br>a Powiększenie<br>Strona<br>nikiLab.pl - rejestra<br>ient Urbanowicz Ag<br>2010-04-29 23<br>e szczegółowe pacjenta<br>azwisko Urbano<br>iłę Agniesz<br>aturodzenia 1000-09<br>ESEL 000505<br>skurotze.<br>leć K<br>ataraportu 2010-04<br>ODDOSTĘPU 016-CE<br>one badania<br>kod nazwa<br>8 Chlor<br>17 Fosfor                                                                                                    | vania<br>1 c<br>cja<br>gnieszka<br>1:30:55<br>a<br>Swicz<br>zka<br>5:00<br>1:30547<br>4-20<br>307F7703                    | of 1<br>of 1<br>Cl, chiorki<br>P, fostora         | Kazil<br>Kazil<br>Kazi<br>Pire<br>Kazil<br>Kazi<br>Pire<br>Pire<br>Kazil<br>Kazil<br>Kazil<br>Kazil<br>Kazil<br>Kazil<br>Kazil<br>Kazil<br>Kazil<br>Kazil<br>Kazil<br>Kazil<br>Kazil<br>Kazil<br>Kazil<br>Kazil<br>Kazil<br>Pire<br>Kazil<br>Kazil<br>Pire<br>Kazil<br>Kazil<br>Kazil<br>Pire<br>Kazil<br>Kazil<br>Kazil<br>Pire<br>Kazil<br>Kazil<br>Pire<br>Kazil<br>Kazil<br>Pire<br>Kazil<br>Pire<br>Pire<br>Pire<br>P                                                                                                    | v. 70.0 %      | C285 002<br>0 (dnl)<br>0 (dnl)                                                                                    |                                              |            |
|             | Podgląc<br>Pik Strona<br>Wyr<br>Pacj<br>Data<br>Dan<br>Nim<br>Dr<br>Pi<br>Di<br>Ki<br>Zlec                                                                                                    | d wydruku skierow<br>a Powiększenie<br>Strona<br>nikiLab.pl-rejestra<br>ent Urbanowicz Ag<br>1 2010-04-29 23<br>e szczegółowe pacjentz<br>azwisko Urbano<br>tę Agnesz<br>ataurodzenis 1060-02<br>E SEL 000000<br>E SEL 000000<br>ke K<br>ataraportu 2010-04<br>ODDOSTĘPU 016-CE<br>one badania<br>kod nazwa<br>8 Chior<br>17 Fosfor                                                                                                    | vania<br>i 1 c<br>cja<br>gnieszka<br>:30:55<br>a<br>ww.cz<br>zka<br>5-08<br>130547<br>4-20<br>507F7703                    | of 1<br>of 1<br>opis<br>Ci, chiorki<br>P, fostora | Reality of the second second s                                                                                                    | V. 70.0 %      | C285 002<br>0 (dni)<br>0 (dni)<br>0 (dni)                                                                         |                                              |            |
|             | Podglac<br>Plik Strona<br>Vyr<br>Pacj<br>Data<br>Dan<br>Dan<br>Dan<br>Vyr<br>Pacj<br>Data<br>Dan<br>Vyr<br>Pacj<br>Data<br>Dan<br>Vyr<br>Vyr<br>Vyr<br>Pacj<br>Data<br>Dan<br>Vyr<br>Vyr<br>Vyr<br>Vyr<br>Vyr<br>Vyr<br>Vyr<br>Vyr<br>Vyr<br>Vyr                                                                                                    | d wydruku skierow<br>a Powiększenie<br>Strona<br>nikiLab.pl - rejestra<br>jent Urbanowicz Ag<br>a 2010-04-29 23<br>e szczegółowe pacjentz<br>azwisko Urbano<br>laę Agniesz<br>aturodzenia 1000-02<br>ESEL 000508<br>keć K<br>ataraportu 2010-04<br>ODOOSTĘPU 016-CE<br>one badania<br>koć nazwa<br>8 Chior<br>17 Fostor                                                                                                    | vania<br>a 1 c<br>cja<br>gnieszka<br>k:30:55<br>a<br>Wwicz<br>ZXa<br>5-08<br>130547<br>4-20<br>507F7703                   | of 1 🗨 Q                                          | Kazi<br>Alarei<br>Alarei<br>Alar | V. 70.0 %      | C226 OCZ<br>0 (0n1)<br>0 (0n1)<br>0 (on1)<br>0 e-storm.p1                                                         |                                              |            |
|             | Podglac<br>Plik Strona<br>Single Strona<br>Data<br>Data<br>Data<br>Data<br>Data<br>Data<br>Data<br>Da                                                                                                    | d wydruku skierow<br>a Powiększenie<br>Strona<br>hikiLab.pl-rejestra<br>ient Urbanowicz Ag<br>1 2010-04-29 23<br>e szczegółowe pacjenta<br>szwisko Urbano<br>iłę Agniesz<br>słurodzenia 1000-06<br>E SEL 000508<br>E SEL 000508<br>E SEL 000 | vania<br>a 1 c<br>cja<br>gnieszka<br>1:30:55<br>a<br>WVcz<br>zka<br>5-06<br>130547<br>4-20<br>507F7703<br>Wyniki do pob   | of 1 🗨 🔍                                          | Provide advices of Wy                                                                                                    | V. 70.0 %      | CZ25 OCZ<br>0 (01)<br>0 (01)<br>0 (01)<br>0 (01)                                                                  |                                              |            |
|             | Podglac<br>Pik Strona<br>Vyr<br>Pacj<br>Data<br>Dan<br>Dan<br>Pi<br>Data<br>Dan<br>K<br>Strona<br>Pi<br>Strona<br>Pi<br>Strona<br>Strona<br>Stro | d wydruku skierow<br>a Powiększenie<br>Strona<br>nikiLab.pl - rejestra<br>jent Urbanowicz Ag<br>a 2010-04-29 23<br>e szczegółowe pacjentz<br>azwisko Urbano<br>lą Agniesz<br>staurodzenia 1000-02<br>E SEL 000508<br>ok potw. tożs.<br>jeć K<br>starsportu 2010-04<br>ODDOSTĘPU 016-CE<br>cone badania<br>kod nazwa<br>8 Chior<br>17 Fosfor                                                                                                    | vania<br>a 1 c<br>cja c<br>gnieszka<br>1:30:55<br>a<br>wkcz<br>zka<br>5-08<br>5-08<br>50777703<br>4-20<br>Wyniki do pob   | of 1 🔍 🤍                                          | Real Pour<br>Kazin<br>Aure:<br>Pire:<br>Pire:<br>Pour<br>NIP<br>telefon<br>telefon                                                                                                    | V. 70.0 %      | czas ocz         0 (ani)           0 (ani)         0 (ani)           0 (ani)         0 (ani)           e-storm.p1 |                                              |            |
|             | Podglac<br>Pik Strona<br>Sing Internet<br>Data<br>Dan<br>Data<br>Dan<br>Nim<br>Data<br>Dan<br>Nim<br>Data<br>Dan<br>Data<br>Dan<br>Nim<br>Data<br>Dan<br>Nim<br>Data<br>Data<br>Dan<br>Nim<br>Data<br>Data<br>Dan<br>Nim<br>Data<br>Data<br>Data<br>Data<br>Data<br>Data<br>Data<br>Dat                                                                                                    | d wydruku skierow<br>a Powiększenie<br>Strona<br>nikiLab.pl - rejestra<br>ient Urbanowicz Ag<br>2010-04-29 23<br>e szczegółowe pacjentz<br>azwisko Urbano<br>iłę Agniesz<br>aturodzenia 1000-02<br>ESEL 000505<br>skurodzenia 2010-04<br>00000STĘPU 016-CE<br>one badania<br>kod nazwa<br>8 Chior<br>17 Fosfor                                                                                                    | vania<br>a 1 c<br>cja<br>gnieszka<br>1:30.65<br>a<br>wukcz<br>zka<br>5-06<br>1:36547<br>4-20<br>507F7705<br>Wyniki do pob | of 1 🔍 🔍                                          | Port     Port                                                                                                    | V. 70.0 %      | czas ocz           0 (dn1)           0 (dn1)           0 (dn1)           0 (dn1)           e-storm.ρ1             |                                              |            |

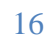

WynikiLab | Instrukcja użytkownika programu

## TOKEN (kod dostępu)

Jednym z istotnych elementów danych programu wykorzystywanych przy wysyłaniu wyników do internetu jest tzn. TOKEN, czyli inaczej KOD DOSTĘPU.

TOKEN jest ciągiem 12 znaków:

- Pierwsze 3 znaki cyfry, oznaczają numer laboratorium (w ogólnej bazie laboratoriów)
- Następne 9 znaków cyfry i litery od A do H to losowy numer skierowania.

TOKEN jest numerem niepowtarzalnym, co oznacza, że nie istnieją dwa takie same numery skierowań w obrębie danego laboratorium ani w obrębie wszystkich laboratoriów posiadających program. To wyklucza możliwość pomyłki wyników.

Na każdym skierowaniu (na wydruku) znajduje się numer TOKEN niezależnie od tego, czy dane zostaną wysłane do sieci, czy nie.

#### Wydruk skierowania

Pacjent otrzymuje wydruk skierowania, wraz z ustną informacją o możliwości odbioru wyników z poziomu przeglądarki internetowej bez potrzeby ponownego odwiedzania laboratorium. Termin odbioru ustalany jest przez laboratorium.

Wyniki badań wysłane do laboratorium pozostają tam przez okres min. jednego roku, co zapewnia wygodę w ich późniejszym odbiorze przez pacjenta.

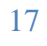

# 13 Dodawanie wyników

Po uzyskaniu wyników badań należy umieścić je w programie. W tym celu należy wybrać przycisk *Dodaj wyniki* z głównego okienka programu.

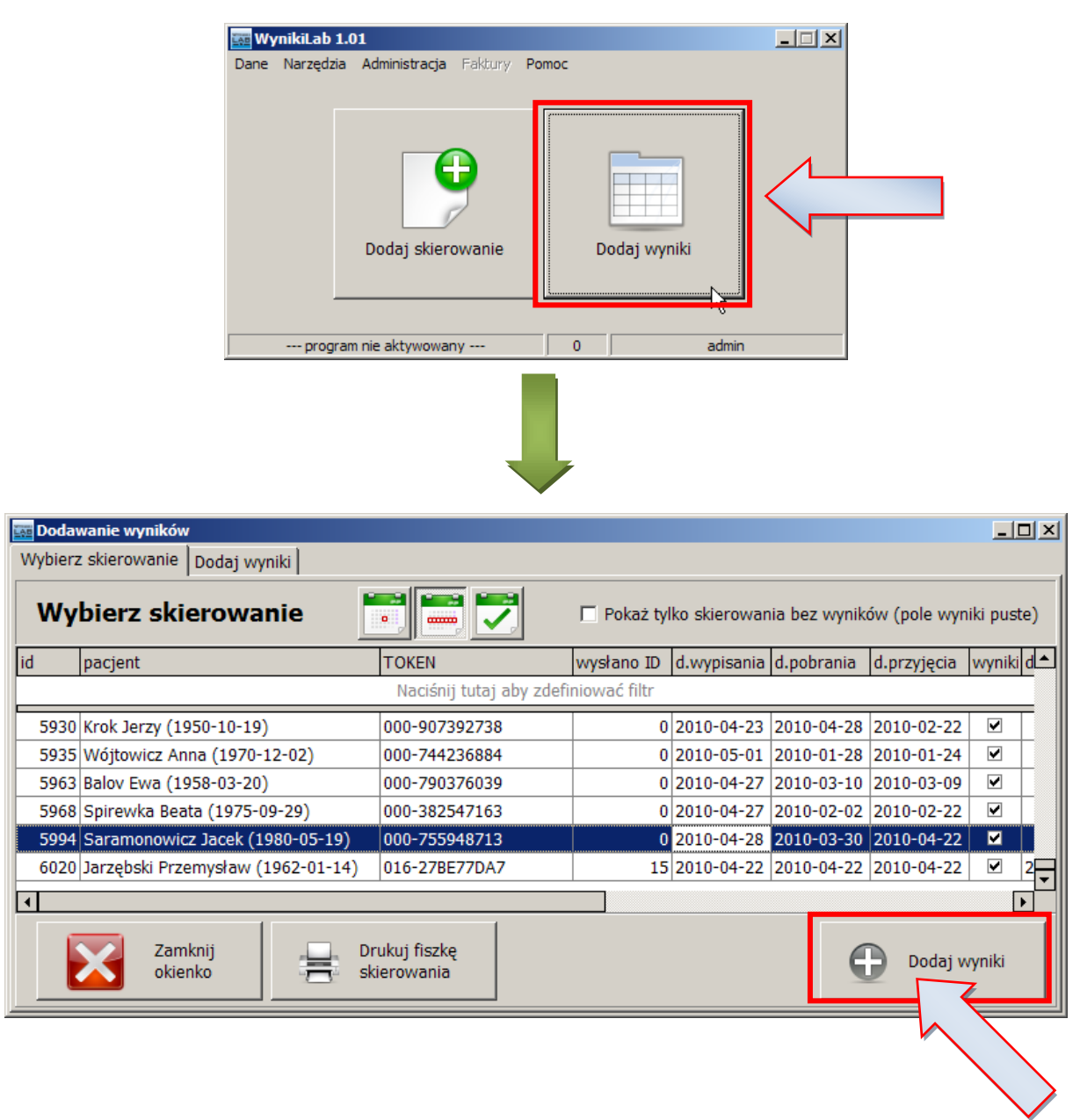

# 14 Wysyłanie danych do internetu

Jednym z głównych powodów powstania programu, jak i jedną z ważniejszych funkcji w świetle przewagi konkurencyjnej programu WynikiLab jest możliwość wysyłania wyników do internetu.

Funkcjonalność wymaga rejestracji i aktywacji programu. Opcja wysyłania wyników do internetu pojawia się w momencie wpisywania wyników badań.

| Wybierz skierowanie Dodaj wyniki       |                                                          |            |               |                  |                       | 1                      |
|----------------------------------------|----------------------------------------------------------|------------|---------------|------------------|-----------------------|------------------------|
| Urbanowicz Agnieszka                   | a (1960-05-0                                             | 08)        |               |                  |                       | 016-CB67F7703          |
| nazwa                                  | wartość                                                  | norma od   | norma do      | jedn.            | komentarz             | <u> </u>               |
| Chlor                                  | 100                                                      | 95         | 105           | mml/l            | wyniki w normie       |                        |
| Fosfor                                 | 0,8                                                      | 0,81       | 1,62          | mmol/dl          | wartość poniżej normy |                        |
|                                        |                                                          |            |               |                  |                       | Ţ                      |
| •                                      |                                                          |            |               |                  |                       |                        |
| Opis badania wyniki w normie           |                                                          |            |               |                  |                       |                        |
| do 2000 znaków                         |                                                          |            |               |                  |                       |                        |
| 1985                                   |                                                          |            |               |                  |                       |                        |
| Opis zbiorczy wyników (do 2000 znaków) |                                                          |            |               |                  |                       | ▼ =                    |
|                                        |                                                          |            |               |                  |                       |                        |
|                                        |                                                          |            |               |                  |                       |                        |
|                                        |                                                          |            |               |                  |                       |                        |
| hadania wakanat                        |                                                          |            |               |                  |                       |                        |
| Dauania wykonał                        | •                                                        | • •••      |               | ł                | badania autoryzował   |                        |
| Zamknij<br>okienko                     | •<br>Drukuj wyniki                                       |            | Wyśl<br>do si | ij wyniki<br>eci | badania autoryzował   | Powrót<br>do skierowań |
| Zamknij<br>okienko                     | - Drukuj wyniki                                          |            | do si         | ij wyniki<br>eci | badania autoryzował   | Powrót<br>do skierowań |
| Zamknij<br>okienko                     | Drukuj wyniki                                            |            | Wyśl<br>do si | ij wyniki<br>eci | badania autoryzował   | Powrót<br>do skierowań |
| Zamknij<br>okienko                     | <ul> <li>Drukuj wyniki</li> <li>Drukuj wyniki</li> </ul> | internetu. | Wyśl<br>do si | ij wyniki<br>eci | badania autoryzował   | Powrót<br>do skierowań |

W przypadku błędu połączenia pojawi się odpowiedni komunikat.

Uwaga: W odróżnieniu od wielu programów, program WynikiLab umożliwia pracę przy połączeniu nawiązywanym tylko na czas wysyłania wyników, co pozwala ograniczyć koszty połączenia w przypadku braku stałego łącza.

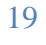

## Ochrona danych pacjentów

Dane w Internecie nie zawierają informacji osobowych pacjentów. Jest to paradygmat, który został aktywnie i głęboko przemyślany podczas konstrukcji programu.

#### Zalety i wady przyjętego rozwiązania

Poniższa tabela przedstawia najważniejsze zalety i wady przyjętego rozwiązania.

| Zalety                                                                                                    | Wady                                                                                                    |
|----------------------------------------------------------------------------------------------------|----------------------------------------------------------------------------------------------------|
| brak danych "wrażliwych" w sieci, brak<br>konieczności dbania o bezpieczeństwo<br>danych, w tym:                                                                                                    | <ul> <li>pacjent pobierając i drukując dane z<br/>sieci nie ma na nich informacji o<br/>swoich danych osobowych</li> </ul>                                                                                                    |
| <ul> <li>szyfrowanie</li> <li>zabezpieczenie serwerowni</li> <li>certyfikaty i audyty bezpieczeństwa</li> <li>dzięki temu:</li> <li>dużo niższa cena wdrożenia i<br/>utrzymania rozwiązania</li> <li>zdecydowanie niższy koszt usługi<br/>dla użytkownika programu<br/>(laboratorium)</li> </ul> | <ul> <li>dane osobowe znajdują się na<br/>skierowaniu wydrukowanym z<br/>programu, które otrzymał przy<br/>pierwszej wizycie w laboratorium</li> <li>dopiero oba dokumenty stanowią<br/>całość i na podstawie tego samego<br/>numeru TOKEN pozwalają na<br/>jednoznaczne powiązanie badanego z<br/>wynikami</li> </ul> |

Zdajemy sobie sprawę z pewnej niedogodności przyjętego rozwiązania w przypadku np. okazania wyników jednostce zlecającej, czyli np. lekarzowi rodzinnemu, kiedy na wynikach nie ma informacji o pacjencie ani pieczątek, dopiero połączenie ich ze skierowaniem stanowi całość.

Proszę jednak zwrócić uwagę, że nasze rozwiązanie doskonale sprawdza się w przypadku, gdy pacjent chce uzyskać wyniki do własnej wiadomości. Jest to wygoda dla pacjenta i laboratorium (mniejszy wydatek czasowy na obsługę pacjentów przychodzących po wyniki), a ponadto nie wyklucza standardowego rozwiązania, kiedy pacjent osobiście przyjdzie po wyniki.

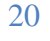

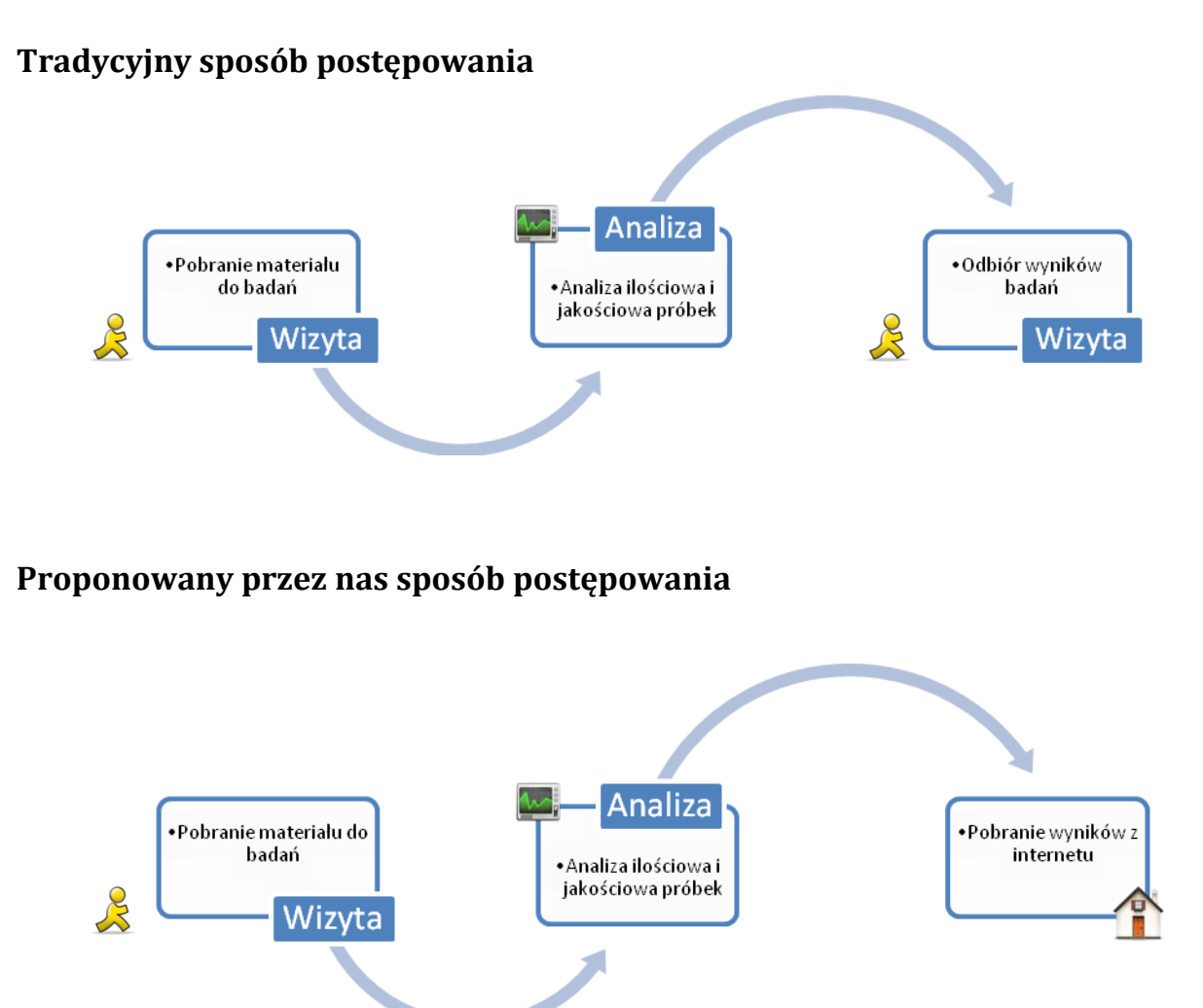

Nasz program dodaje opcję, która pozwala pacjentowi dowiedzieć się swoich wyników badań od razu, kiedy zostaną przez Państwa wysłane do sieci. Ponadto może je wydrukować w podobnej postaci do tej dostarczanej przez laboratorium, podczas osobistej wizyty. Zgodnie z wcześniejszymi informacjami, na wydruku brak jest danych osobowych pacjenta.

Kluczem do tej funkcjonalności jest kod dostępu:

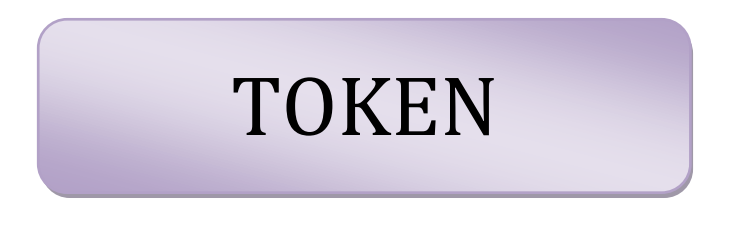

| 🕙 WynikiLab.pl - Moz                      | zilla Firefo                                                                                                    | эх                                                                                                    |                                                                                                    |                                                                                                    |                                                                                                    |                                                                                                    |                                                                                                    |                                                                                                    |                                                                                                    |                          | ļ      | _ 🗆  |
|-------------------------------------------|----------------------------------------------------------------------------------------------------|----------------------------------------------------------------------------------------------------|----------------------------------------------------------------------------------------------------|----------------------------------------------------------------------------------------------------|----------------------------------------------------------------------------------------------------|----------------------------------------------------------------------------------------------------|----------------------------------------------------------------------------------------------------|----------------------------------------------------------------------------------------------------|----------------------------------------------------------------------------------------------------|--------------------------|--------|------|
| <u>Plik E</u> dycja <u>W</u> idok         | <u>H</u> istoria                                                                                                    | <u>Z</u> akładki                                                                                                    | <u>N</u> arzędz                                                                                                    | a Pomo <u>c</u>                                                                                                    |                                                                                                    |                                                                                                    |                                                                                                    |                                                                                                    |                                                                                                    |                          |        |      |
|                                           | C >                                                                                                    | < 🏠                                                                                                    | ~~~                                                                                                    | <b>-</b> %                                                                                                    | http://                                                                                                | ://wynikilab.                                                                                                    | pl/                                                                                                    |                                                                                                    | ☆ - 🚷 -                                                                                                    | Google                   | P      | ABP  |
| Dla laborato                              | rium                                                                                                    | Dla pacje                                                                                                    | nta (                                                                                                    | D firmie                                                                                                    | Pytania i o                                                                                            | dpowiedzi                                                                                                    | _                                                                                                    | _                                                                                                    | _                                                                                                    | _                        | -      |      |
|                                           |                                                                                                    |                                                                                                    |                                                                                                    |                                                                                                    |                                                                                                    |                                                                                                    |                                                                                                    |                                                                                                    |                                                                                                    |                          |        |      |
| D                                         | Proszel                                                                                                    | nodać l                                                                                                    | end have                                                                                                    | lań (TO                                                                                                    | KFN)                                                                                                   |                                                                                                    |                                                                                                    |                                                                                                    | _ 1                                                                                                    |                          |        |      |
|                                           | 045-                                                                                                    | A122                                                                                                    | 5E45                                                                                                    | <i>un</i> (10.                                                                                                    | (LIV)                                                                                                  |                                                                                                    |                                                                                                    | wvślii                                                                                                  |                                                                                                    |                          |        |      |
| Ľ                                         | 045 1                                                                                                    |                                                                                                    | 5245                                                                                                    |                                                                                                    |                                                                                                    |                                                                                                    | L                                                                                                    |                                                                                                    |                                                                                                    |                          |        |      |
|                                           |                                                                                                    |                                                                                                    |                                                                                                    |                                                                                                    |                                                                                                    |                                                                                                    |                                                                                                    |                                                                                                    |                                                                                                    |                          |        |      |
|                                           |                                                                                                    |                                                                                                    |                                                                                                    |                                                                                                    |                                                                                                    |                                                                                                    |                                                                                                    |                                                                                                    |                                                                                                    |                          |        |      |
|                                           |                                                                                                    |                                                                                                    |                                                                                                    |                                                                                                    |                                                                                                    |                                                                                                    |                                                                                                    |                                                                                                    |                                                                                                    |                          | e-stor | m.pl |
| Zakończono                                |                                                                                                    |                                                                                                    |                                                                                                    |                                                                                                    | _                                                                                                    | -                                                                                                    |                                                                                                    |                                                                                                    |                                                                                                    |                          | W.     | 38   |
|                                           |                                                                                                    |                                                                                                    |                                                                                                    |                                                                                                    |                                                                                                    |                                                                                                    |                                                                                                    |                                                                                                    |                                                                                                    |                          |        |      |
|                                           |                                                                                                    |                                                                                                    |                                                                                                    |                                                                                                    |                                                                                                    |                                                                                                    |                                                                                                    |                                                                                                    |                                                                                                    |                          |        |      |
|                                           |                                                                                                    |                                                                                                    |                                                                                                    |                                                                                                    |                                                                                                    | /                                                                                                    |                                                                                                    |                                                                                                    |                                                                                                    |                          |        |      |
| 🕗 WynikiLab.pl - Moz                      | zilla Firefo                                                                                                    | эх                                                                                                    |                                                                                                    |                                                                                                    |                                                                                                    |                                                                                                    |                                                                                                    |                                                                                                    |                                                                                                    |                          | ļ      | _ 🗆  |
| <u>P</u> lik <u>E</u> dycja <u>W</u> idok | <u>H</u> istoria                                                                                                    | <u>Z</u> akładki                                                                                                    | <u>N</u> arzędz                                                                                                    | a Pomo <u>c</u>                                                                                                    |                                                                                                    |                                                                                                    |                                                                                                    |                                                                                                    |                                                                                                    |                          |        |      |
|                                           | C >                                                                                                    | < 🏠                                                                                                    | 200                                                                                                    |                                                                                                    | http                                                                                                   | ://wynikilab.                                                                                                    | pl/                                                                                                    |                                                                                                    | <u>A</u> - 🛃 -                                                                                                    | Google                   | $\sim$ | ABP  |
|                                           |                                                                                                    |                                                                                                    |                                                                                                    | J ~ ~                                                                                                    |                                                                                                    |                                                                                                    |                                                                                                    |                                                                                                    |                                                                                                    |                          |        |      |
| Dia laborato                              | orium                                                                                                    | Dla pacje                                                                                                    | nta (                                                                                                    | )<br>D firmie                                                                                                    | Pytania i o                                                                                            | dpowiedzi                                                                                                    |                                                                                                    | _                                                                                                    |                                                                                                    |                          | _      |      |
| Dia laborato                              | rium                                                                                                    | Dla pacje                                                                                                    | nta (                                                                                                    | ) firmie                                                                                                    | Pytania i o                                                                                            | dpowiedzi                                                                                                    | _                                                                                                    | -                                                                                                    |                                                                                                    |                          |        |      |
| Dia laborato                              | orium<br>T <mark>ednostka</mark><br>Tazimierz V                                                                                                    | Dia pacjer<br><b>badajaca</b><br>Vielki                                                                                                    | nta                                                                                                    | ) firmie                                                                                                    | Pytania i o                                                                                            | dpowiedzi                                                                                                    |                                                                                                    | -                                                                                                    | <u>Dane pobra</u><br>WynikiL                                                                                                    | ano z<br>.ab.pl          | -      |      |
| Dia laborato                              | rium<br>' <u>ednostka</u><br>Gazimierz V<br>Cluski Śląsł<br>'iwna 4                                                                                                    | Dla pacjel<br><b>badajaca</b><br>Vielki<br>kie 98                                                                                                    | nta (                                                                                                    | D firmie                                                                                                    | Pytania i o                                                                                            | dpowiedzi                                                                                                    |                                                                                                    |                                                                                                    | <b>Dane pobra</b><br>WynikiL<br>biuro@wynikil                                                                                                    | ano z<br>"ab.pl<br>ab.pl |        |      |
| Dia laborato                              | rium<br><mark>iednostka</mark><br>iazimierz V<br>iluski Śląsi<br>iwna 4<br><b>Data pob</b>                                                                                        | Dla pacje<br>badajaca<br>Vielki<br>kie 98<br>prania:                                                                                                    | nta (                                                                                                    | D firmie                                                                                                    | Pytania i o                                                                                            | dpowiedzi<br>Token b:                                                                                                    | adania:                                                                                                    | 000-                                                                                                    | Dane pobra<br>WynikiL<br>biuro@wynikil                                                                                                    | ano z<br>"ab.pl<br>ab.pl |        |      |
| Dia laborato<br>Ju<br>K<br>K<br>P         | rium<br><mark>iednostka</mark><br>Cazimierz V<br>Lluski Śląsi<br>Piwna 4<br>Data pob<br>Data wys                                                                                  | Dla pacje<br>badajaca<br>Vielki<br>kie 98<br>prania:<br>dania:                                                                                                    | nta (                                                                                                    | D firmie                                                                                                    | Pytania i o                                                                                            | dpowiedzi<br>dpowiedzi<br>Token b:<br>Czas wyd                                                                                                    | adania:<br>Iruku:                                                                                                    | 000-2010                                                                                                | Dane pobra<br>WynikiL<br>biuro@wynikil<br>000000000<br>1-04-30 1112                                                                                                    | ano z<br>.ab.pl<br>ab.pl |        |      |
| Dia laborato                              | rium<br>Gednostka<br>Gazimierz V<br>Cluski Śląsi<br>Yiwna 4<br>Data pob<br>Data wys<br>Ip                                                                                         | Dla paoje<br><u>badajaca</u><br>Vielki<br>kie 98<br>prania:<br>stania:<br>badanie<br>Cholester                                                                                                    | nta (                                                                                                    | D firmie                                                                                                    | Pytania i o                                                                                            | dpowiedzi<br>Token b:<br>Czas wyd<br>wyni<br>180                                                                                                    | adania:<br>Iruku:<br>k                                                                                                    | 000-<br>2010<br>norma od                                                                                | Dane pobrz<br>WynikiL<br>biuro@wynikil<br>00000000<br>r-04-30 11112<br>norma do                                                                                          | anoz<br>ab.pl<br>ab.pl   |        |      |
| Dia laborato                              | rium<br>ednostka<br>(azimierz V<br>iluski Śląsi<br>iwna 4<br>Data pob<br>Data wys<br>lp<br>1                                                                                      | Dla paoje<br><u>badajaca</u><br>Vielki<br>kie 98<br>prania:<br>słania:<br><u>badanie</u><br>Cholester                                                                                                    | nta (<br>4<br>c<br>c<br>c<br>c<br>c<br>c<br>c<br>c<br>c<br>c<br>c<br>c<br>c<br>c<br>c<br>c<br>c<br>c                                                                           | D firmie                                                                                                    | Pytania i o                                                                                            | dpowiedzi<br>Token b:<br>Czas wyd<br>wyni<br>180                                                                                                    | adania:<br>Iruku:<br>k<br>mg/dl                                                                                               | 000-<br>2010<br>norma od<br>150                                                                         | <u>Dane pobra</u><br>WynikiL<br>biuro@wynikil<br>°00000000<br>r∙04-30 11112<br>norma do<br>200                                                                           | ano z<br>"ab.pl<br>ab.pl |        |      |
| Dia laborato<br>J.<br>K.<br>P.            | rium<br>ednostka<br>azimierz V<br>Uuski Śląsi<br>Siwna 4<br>Data pob<br>Data wys<br>lp<br>1                                                                                       | Dia pacjei<br>badajaca<br>Vielki<br>kie 98<br>orania:<br>dania:<br>badanie<br>Cholester<br>Cholester<br>Cholester                                                                                                    | nta (<br>4<br>c)<br>c)<br>c)<br>c)<br>c)<br>c)<br>c)<br>c)<br>c)<br>c)<br>c)<br>c)<br>c)                                                                                       | 0 firmie                                                                                                    | Pytania i o                                                                                            | dpowiedzi<br>Token b:<br>Czas wyd<br>wyni<br>180<br>77                                                                                                    | adania:<br>truku:<br>k<br>mg/dl<br>g/l                                                                                        | 000-<br>2010<br>norma od<br>150                                                                         | Dane pobra<br>WynikiL<br>biuro@wynikil<br>00000000<br>P04-30 11112<br>norma do<br>200<br>80                                                                              | ano z<br>ab.pl<br>ab.pl  |        |      |
| Dia laborato<br>Ji<br>K<br>P              | rium<br>ednostka<br>(azimierz V<br>Uuski Śląsi<br>iwna 4<br>Data pob<br>Data wys<br>lp<br>1<br>1<br>2<br>3                                                                        | Dla paoje<br>badajaca<br>Vielki<br>kie 98<br>prania:<br>badanie<br>Cholester<br>Cholester<br>Cholester<br>Dialko cal<br>Fosfor<br>Fosfor                                                                                                    | nta (<br>e<br>ol<br>: normia.<br>!kowite<br>mia, prozeg apo                                                                                                    | 2010-04-22<br>2010-04-22                                                                                                    | Pytania i o                                                                                            | dpowiedzi<br>dpowiedzi<br>Token b:<br>Czas wyd<br>wyni<br>180<br>77<br>1,02                                                                                              | adania:<br>bruku:<br>k<br>g/l<br>mmol/dl                                                                                      | 000-<br>2010<br>norma od<br>150<br>60<br>0,81                                                           | Dane pobrz           WynikiL           biuro@wynikil           00000000           004-30 iiii2           norma do           200           80           1,62              | ano z<br>"ab.pl<br>ab.pl |        |      |
| Dia laborato                              | rium<br>ednostka<br>(azimierz V<br>Uluski Śląsi<br>iwna 4<br>Data pob<br>Data wys<br>lp<br>1<br>1<br>2<br>3<br>3                                                                  | Dia paoje<br>badajaca<br>Vielki<br>kie 98<br>prania:<br>badanie<br>Cholester<br>Cholesterolw<br>Białko cał<br>Fosfor<br>Fosfor morr<br>Głukagon                                                                                                    | nta (<br>e<br>ol<br>mormia.<br>Hkowite<br>mia, prozeg spo                                                                                                    | D firmie                                                                                                    | Pytania i o                                                                                            | Token b:<br>Czas wyd<br>usyni<br>180<br>77<br>1,02<br>ti fledzia.<br>90                                                                                                  | adania:<br>Iruku:<br>k<br>g/l<br>mmol/dl<br>ng/l                                                                              | 000-<br>2010<br>norma od<br>150<br>60<br>0,81                                                           | Dane pobra<br>WynikiL<br>biuro@wynikil<br>••04-30 11112<br>norma do<br>200<br>80<br>1,62<br>150                                                                          | ano z<br>"ab.pl<br>ab.pl |        |      |
| Dia laborato                              | vrium<br>ednostka<br>(azimierz V<br>Uuski Śląsi<br>Viwna 4<br>Data pob<br>Data wys<br>lp<br>1<br>2<br>3<br>4<br>opis:                                                             | Dia paoje<br>badajaca<br>Vielki<br>kie 98<br>orania:<br>dania:<br>badanie<br>Cholesterol w<br>Białko cał<br>Fosfor<br>Fosfor<br>Fosfor ner<br>Glukagon                                                                                                    | nta (                                                                                                    | 2 firmie<br>2010-04-22<br>2010-04-22                                                                                                    | Pytania i o                                                                                            | dpowiedzi<br>Token b:<br>Czas wyd<br>wyni<br>180<br>77<br>1,02<br>ci Sedzia.<br>90                                                                                       | adania:<br>bruku:<br>k<br>g/l<br>mmol/dl<br>ng/l                                                                              | 000-<br>2010<br>norma od<br>150<br>60<br>0,81                                                           | Dane pobrz<br>Wyniki<br>biuro@wyniki<br>000000000<br>⊡04-30 11122<br>norma do<br>200<br>80<br>1,62<br>150                                                                | ano z<br>ab.pl<br>ab.pl  |        |      |
| Dia laborato                              | rium<br>ednostka<br>(azimierz V<br>iluski Śląsi<br>iwna 4<br>Data pob<br>Data wys<br>lp<br>1<br>1<br>2<br>3<br>4<br>4<br>opis:<br>Bodonia w n                                     | Dla pacjei<br>badajaca<br>Vielki<br>kie 98<br>orania:<br>dania:<br>badanie<br>Cholester<br>Cholester | nta ()                                                                                                    | 2010-04-22<br>2010-04-22<br>2010-04-22                                                                                                    | Pytania i o                                                                                            | dpowiedzi<br>dpowiedzi<br>Token b:<br>Czas wyd<br>wyni<br>180<br>77<br>1,02<br>ci #edzia.<br>90<br>Badania                                                               | adania:<br>hruku:<br>k<br>g/l<br>g/l<br>mmol/dl<br>ng/l                                                                       | 000-<br>2010<br>norma od<br>150<br>60<br>0,81<br>0                                                      | Dane pobra<br>WynikiL<br>00000000<br>1-04-30 11112<br>norma do<br>200<br>80<br>1,62<br>150                                                                               | ano z<br>ab.pl<br>ab.pl  |        |      |
| Dia laborato                              | rium<br>ednostka<br>(azimierz V<br>Uluski Śląsi<br>iwna 4<br>Data pob<br>Data wys<br>lp<br>1<br>1<br>2<br>3<br>4<br>0<br>0<br>0<br>1<br>2<br>3<br>4<br>2<br>3<br>4<br>2<br>3<br>4 | Dla paoje<br>badajaca<br>Vielki<br>kie 98<br>prania:<br>badanie<br>Cholester<br>Cholester                                                                                                    | nta (<br>i<br>ol<br>mormia.<br>Howite<br>mia, proze apo<br>i<br>skazań do dodo<br>:<br>)                                                                                       | D firmie<br>010-04-22<br>010-04-22<br>dywać więcej ry<br>stłowej terapii<br>Jonika Mróz                                                                                                    | Pytania i o<br>Pytania i o<br>b, w srczegółnoś<br>-Kowalska                                            | Token b:<br>Czas wyd<br>uyyni<br>180<br>77<br>1,02<br>ti fledric.<br>90<br>Badania<br>Agnieszk                                                                           | adania:<br>Iruku:<br>k<br>g/l<br>mmol/dl<br>ng/l<br>a autoryzov<br>a Batorowic                                                | 000-<br>2010<br>norma od<br>150<br>60<br>0,81<br>0<br>vał:<br>z-Kochańska                               | Dane pobra<br>WynikiL<br>biuro@wynikil<br>000000000<br>P•04-30 11112<br>norma do<br>200<br>80<br>1,62<br>150                                                             | ano z<br>,ab.pl<br>ab.pl |        |      |
| Dia laborato                              | vrium<br>ednostka<br>(azimierz V<br>iluski Śląsi<br>'iwna 4<br>Data pob<br>Data wys<br>lp<br>1<br>2<br>3<br>4<br>opis:<br>Badania w n<br>Badania                                  | Dia paoje<br>badajaca<br>Vielki<br>kie 98<br>rania:<br>dania:<br>badanie<br>Cholesterol w<br>Białko cał<br>Fosfor<br>Fosfor nor<br>Glukagon<br>ormia. Brak wa<br>wykonał:<br>Prozeg sp.                                                                                                    | nta () i i i i i i i i i i i i i i i i i i i                                                                                                    | D firmie<br>2010-04-22<br>2010-04-22<br>2010-04-22<br>21<br>21kowej terapii<br>Ionika Mróz<br>21<br>21<br>21<br>21<br>21<br>21<br>21<br>21<br>21<br>21<br>21<br>21<br>21                                                                                                    | Pytania i o<br>Pytania i o<br>b, w srczegółnoś<br>-Kowalska<br>zony elektroniczr                       | dpowiedzi<br>dpowiedzi<br>Token b:<br>Czas wyd<br>wyni<br>180<br>77<br>1,02<br>ef <i>Stedzia.</i><br>90<br>Badania<br>Agnieszk<br>nis. Nie wymaga j<br>at identyczny z ł | adania:<br>Iruku:<br>k<br>g/l<br>mmol/dl<br>ng/l<br>a autoryzov<br>a Batorowice<br>podpisu i piseza<br>sodem dostępu p        | ooo-<br>2010<br>norma od<br>150<br>60<br>0,81<br>0<br>wał:<br>z-Kochańska<br>tki.<br>jodanym na skierow | Dane pobrz           Wynikil           biuro@wynikil           00000000           rod+30 1112           norma do           200           80           1,62           150 | ano z<br>ab.pl<br>ab.pl  |        |      |
| Dia laborato                              | rium<br>ednostka<br>(azimierz V<br>iluski Śląsi<br>iwna 4<br>Data pob<br>Data wys<br>lp<br>1<br>2<br>3<br>4<br>0 opis:<br>Badania w n<br>Badania                                  | Dia paoje<br>badajaca<br>Vielki<br>kie 98<br>prania:<br>badanie<br>Cholester<br>Cholester<br>Cholester<br>Underster<br>Cholester<br>Cholester<br>Cholester<br>Underster<br>Cholester<br>Cholester<br>Cholester<br>Underster<br>Cholester<br>Cholester<br>Underster<br>Cholester<br>Underster<br>Cholester<br>Cholest | nta (<br>i<br>ol<br>normia.<br>Ekowite<br>mia, proze apo<br>i<br>skazań do dodo<br>i<br>po<br>rawdzić czy koo                                                                  | D firmie<br>2010-04-22<br>2010-04-22 | Pytania i o<br>Pytania i o<br>b, w szczegółność<br>-Kowalska<br>zony elektroniczz<br>jący na wyniku je | dpowiedzi<br>dpowiedzi<br>Token b:<br>Czas wyd<br>wyni<br>180<br>77<br>1,02<br>ci <i>B</i> edzia.<br>90<br>Badania<br>Agnieszk<br>ti dentyczny z ł<br>wydruk             | adania:<br>bruku:<br>k<br>g/l<br>mmol/dl<br>ng/l<br>a autoryzov<br>a Batorowic<br>podpisu i pisca<br>sodem dostępu p          | ooo<br>2010<br>norma od<br>150<br>60<br>0,81<br>0<br>val:<br>z-Kochańska<br>tki.<br>odanym na skieror   | Dane pobr           Wynikil           biuro@wynikil           00000000           0004/30 1112           norma do           200           80           1,62           150 | ano z<br>ab.pl<br>ab.pl  |        |      |
| Dia laborato                              | rium<br>ednostka<br>(azimierz V<br>Uluski Śląsi<br>iwna 4<br>Data pob<br>Data wys<br>lp<br>1<br>1<br>2<br>3<br>4<br>0 opis:<br>Badania<br>Badania                                 | Dia paoje<br>badajaca<br>Vielki<br>kie 98<br>prania:<br>badanie<br>Cholester<br>Cholester<br>Cholester<br>Cholester<br>Cholester<br>Cholester<br>Cholester<br>Cholester<br>Cholester<br>Cholester<br>Cholester<br>Cholester<br>Wielki<br>Białko cał<br>Fosfor<br>Fosfor<br>Fosfor<br>Fosfor<br>Promę spi                                                                                                    | nta (<br>nta (<br>normia,<br>normia,<br>likowite<br>mia, proze apo<br>skazań do dodo<br>skazań do dodo<br>skazań do dodo<br>skazań do dodo<br>skazań do dodo<br>skazań do dodo | D firmie<br>010-04-22<br>010-04-22<br>dywać więcej ry<br>atkowej terapii<br>fonika Mróz<br>kument sporząd<br>i dostępu widnie                                                                                                    | Pytania i o<br>Pytania i o<br>b, w srczegółnoś<br>-Kowalska<br>zony elektroniczr<br>jący na wyniku je  | dpowiedzi<br>Token b:<br>Czas wyd<br>wyni<br>180<br>77<br>1,02<br>ti <i>ŝedzia.</i><br>90<br>Badania<br>Agnieszk<br>sie. Nie wymaga<br>12 dientyczny z ł<br>wydruk       | adania:<br>Iruku:<br>k<br>mg/dl<br>g/l<br>mmol/dl<br>ng/l<br>a autoryzou<br>a Batorowic<br>podpisu i pieca<br>sodem dostępu p | ooo-<br>2010<br>norma od<br>150<br>60<br>0,81<br>0<br>vał:<br>z-Kochańska<br>til.<br>jodanym na skierov | Dane pobra           Wynikil           00000000           **04-30 11112           norma do           200           80           1,62           150                       | ano z<br>"ab.pl<br>ab.pl | e-stor | m.pl |
| Dia laborato                              | rium<br>ednostka<br>(azimierz V<br>iluski Śląsi<br>iwna 4<br>Data pob<br>Data wys<br>lp<br>1<br>2<br>3<br>4<br>edonis w n<br>Badania<br>Badania                                   | Dia paoje<br>badajaca<br>Vielki<br>kie 98<br>prania:<br>badanie<br>Cholester<br>Cholesterol w<br>Białko cał<br>Fosfor w norr<br>Glukagon<br>ormie. Brak wa<br>wykonał<br>Promę sp                                                                                                    | nta (<br>i<br>ol<br>normia.<br>Ekowite<br>mia, prozeg apo<br>i<br>skazań do dodo<br>i<br>po<br>rawdzić czy ko                                                                  | D firmie<br>2010-04-22<br>2010-04-22                                                                                                    | Pytania i o<br>Pytania i o<br>b, w szczegółność<br>-Kowalska<br>zony elektroniczz<br>jący na wyniku je | dpowiedzi<br>dpowiedzi<br>Token b:<br>Czas wyd<br>wyni<br>180<br>77<br>1,02<br>ti ßedzis.<br>90<br>Badania<br>Agnieszk<br>tie. Nis wymaga<br>st identyczny z 1<br>wydruk | adania:<br>truku:<br>k<br>g/l<br>mmol/dl<br>ng/l<br>a autoryzov<br>a Batorowic<br>podpisu i pisezą<br>codem dostępu r         | 000-<br>2010<br>norma od<br>150<br>60<br>0,81<br>0<br>wał:<br>z-Kochańska<br>tki<br>podanym na skiero   | Dane pobra           Wynikil           00000000           0-04-30 iiii2           norma do           200           80           1,62           150                       | ano z<br>ab.pl<br>ab.pl  | e-stor | m.pl |

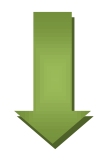

| Jednos                 | stka badająca                                       |                                 |                          |                 | <u>]</u>         | Dane pobrano z   |  |
|------------------------|-----------------------------------------------------|---------------------------------|--------------------------|-----------------|------------------|------------------|--|
| Kazimie                | erz Wielki                                          |                                 |                          |                 |                  | WynikiLab.pl     |  |
| Kluski S               | Śląskie 98                                          |                                 |                          |                 | bi               | uro@wynikilab.pl |  |
| Piwna 4                | ŧ                                                   |                                 |                          |                 |                  |                  |  |
| Data                   | pobrania:                                           | 2010-04-22                      | Token b                  | adania:         | 000              | -00000000        |  |
| Data                   | wysłania:                                           | 2010-04-22                      | Czas wy                  | druku:          | 2010-04-30 11:15 |                  |  |
| lp                     | badanie                                             |                                 | wyni                     | k               | norma<br>od      | norma<br>do      |  |
| 1                      | Cholesterol                                         |                                 | 180                      | mg/dl           | 150              | 200              |  |
|                        | Cholesterol w normi                                 | е.                              |                          |                 |                  |                  |  |
| 2                      | Białko całkowite                                    | 9                               | 77                       | g/l             | 60               | 80               |  |
| 3                      | Fosfor                                              |                                 | 1,02                     | mmol/dl         | 0,81             | 1,62             |  |
|                        | Fosfor w normie, pro                                | oszę spożywać więcej ryb, w szo | czególności śledzia.     |                 |                  |                  |  |
| 4                      | Glukagon                                            |                                 | 90                       | ng/l            | 0                | 150              |  |
| <b>opis:</b><br>Badani | :<br>ia w normie. Brak wska                         | zań do dodatkowej terapii.      |                          |                 |                  |                  |  |
| Bada                   | ania wykonał:                                       |                                 | Badania                  | autoryzov       | wał:             |                  |  |
| Moni                   | Monika Mróz-Kowalska Agnieszka Batorowicz-Kochańska |                                 |                          |                 |                  |                  |  |
|                        |                                                     | Dokument sporządzony elektro    | onicznie. Nie wymaga     | podpisu i piecz | ątki.            |                  |  |
|                        | Proszę sprawdzić czy                                | y kod dostępu widniejący na wyr | niku jest identyczny z l | kodem dostępu   | podanym na ski   | erowaniu.        |  |

Strona internetowa umożliwia uzyskanie wygodnego i czytelnego wydruku badań wraz z opisami. Do uzyskania informacji wymagany jest kod TOKEN przekazywany pacjentowi w chwili pierwszej wizyty

# 15 Uprawnienia

Ze względu na potrzebę zapewnienia bezpieczeństwa na każdym etapie pracy z "wrażliwymi" danymi, program WynikiLab wprowadza poziomy uprawnień, loginów i haseł.

Dołożyliśmy starań, aby przy zapewnieniu maksymalnego bezpieczeństwa jednocześnie pozostawić program prostym i wygodnym w obsłudze.

Do uzupełnienia.

# 16 Archiwizacja bazy na zdalnym serwerze (i odzysk)

Rozdział do uzupełnienia.

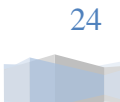

# 17 Dodatek A: Schemat rejestracji i aktywacji programu

1. Program sprawdza, czy jest, zarejestrowany i aktywny jeśli nie – pojawia się okienko umożliwiające rejestrację

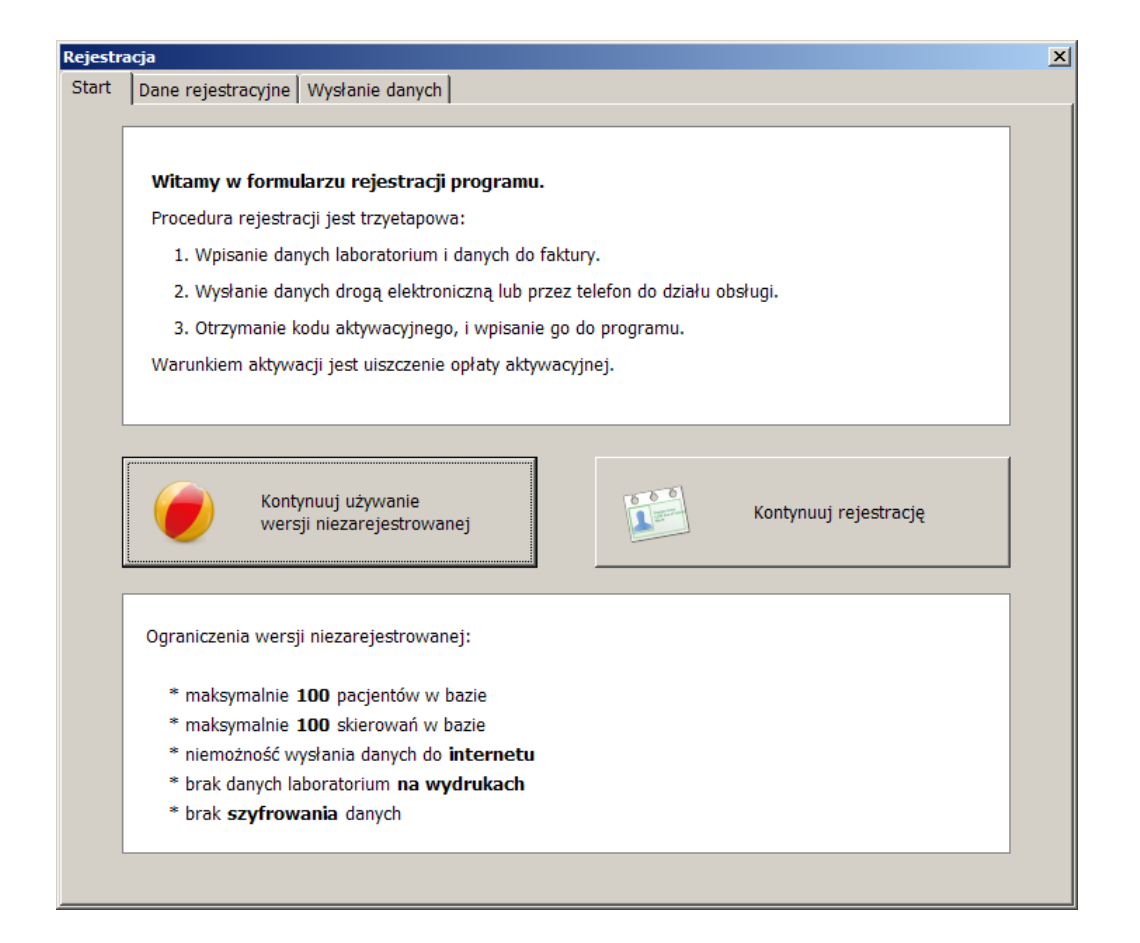

W razie rezygnacji z rejestracji programu,

w każdej chwili można otworzyć formularz rejestracji z menu Pomoc programu.

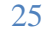

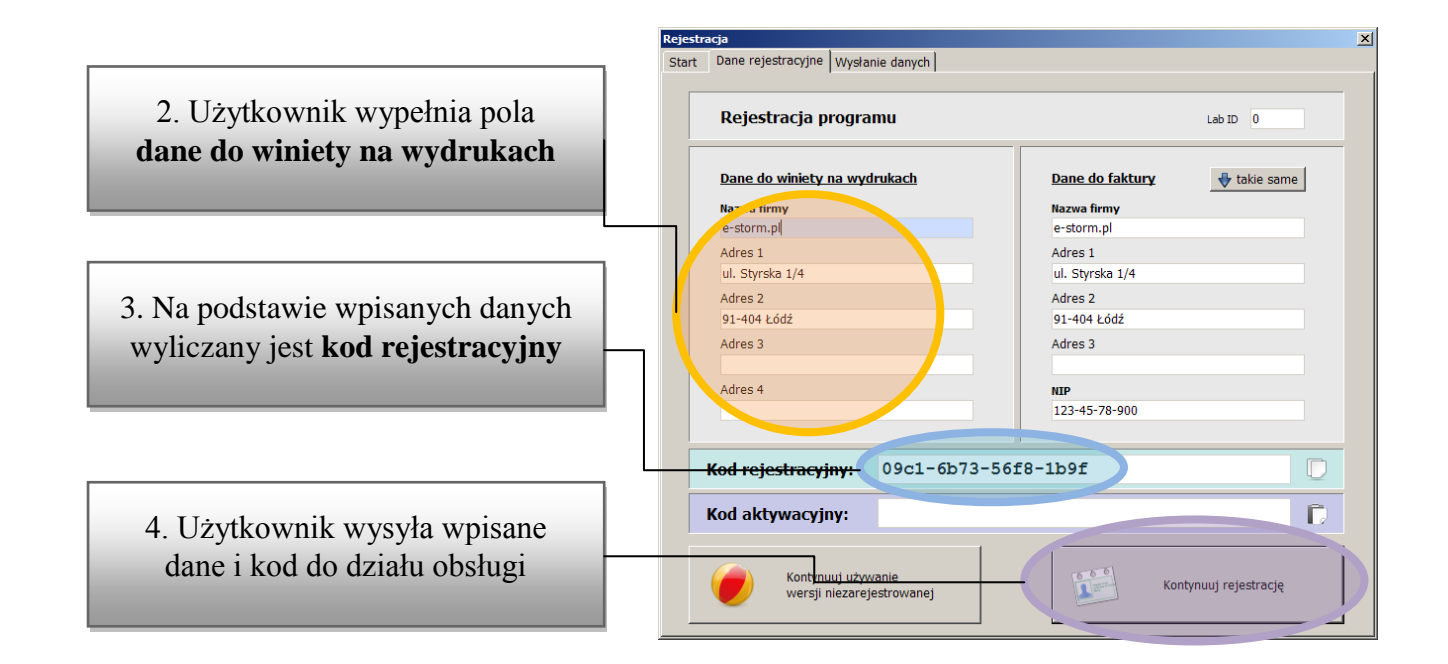

|                                                                         | Rejestracja<br>Start Dane rejestracyjne Wysłanie danych | X                                    |
|-------------------------------------------------------------------------|---------------------------------------------------------|--------------------------------------|
| 5. Dział obsługi sprawdza legalność<br>i aktualność programu i przesyła | Rejestracja programu                                    | Lab ID 1                             |
| do użytkownika kod aktywacyjny                                          | Dane do winiety na wydrukach                            | Dane do faktury                      |
|                                                                         | Nazwa firmy<br>e-storm.pl<br>Adres 1                    | Nazwa firmy<br>e-storm.pl<br>Adres 1 |
|                                                                         | ul. Styrska 1/4                                         | ul. Styrska 1/4                      |
| 6 Użytkownik wnisuje otrzymany                                          | Adres 2<br>91-404 Łódź                                  | Adres 2<br>91-404 Łódź               |
|                                                                         | Adres 3                                                 | Adres 3                              |
| <b>Kod aktywacyjny</b> do programu                                      | Adres 4                                                 | NIP<br>123-45-78-900                 |
|                                                                         | Kod rejestracyjny: 09c1-6b73-56f                        | 8-1b9f                               |
| 7. Program sprawdza poprawność                                          | Kod aktywacyjny: aale-d639-6a7                          | 5-65b4                               |
| wpisanego kodu aktywacyjnego                                            | Kontynuuj używanie<br>wersji niezarejestrowanej         | Kontynuuj rejestrację                |

8. Program zostaje aktywowany

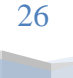

WynikiLab | Instrukcja użytkownika programu

## Dodatek B: Wersja wielostanowiskowa

Zaoferowany Państwu program jest wersją jednostanowiskową. Wynika to z polityki dostosowania programu do potrzeb odbiorcy – w tym przypadku naszą grupą docelową były niewielkie laboratoria.

Wersja jednostanowiskowa ma wiele zalet z punktu widzenia niewielkiego odbiorcy, m.in.:

- brak potrzeby instalowania dodatkowego oprogramowania serwerowego
- niewielki rozmiar pliku instalacyjnego
- brak potrzeby istnienia wewnętrznej sieci w firmie
- niższa cena instalacji i wdrożenia w firmie
- łatwiejsze utrzymanie oprogramowania i aktualizacje
- niższe koszty sprzętu komputerowego

Nasza firma oferuje Państwu również wersję wielostanowiskową, w przypadku takiego zapotrzebowania. Cena wersji wielostanowiskowej jest wyższa ale nie zależy od liczby komputerów (licencja obejmuje dowolną liczbę stanowisk).

W celu uzyskania informacji o tej wersji programu prosimy o kontakt z przedstawicielem firmy.

## 19 Dodatek C: Pliki programu

Wersja jednostanowiskowa programu instaluje i modyfikuje system w następujących katalogach (przedstawiono domyślne ścieżki dla systemu Windows XP, ścieżki na Państwa komputerze mogą się różnić):

- 1. C:\Program Files\WynikiLab\\* pliki programu
- 2. C:\Documents and Settings\<użytkownik>\Dane aplikacji\wynikilab\\*
  - a. Plik bazy + kopia bazy
  - b. Plik z ustawieniami programu (\*.ini)

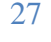